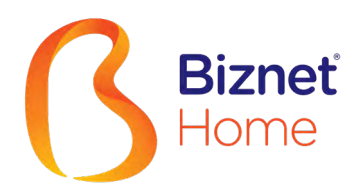

# Buku Panduan

IND | ENG

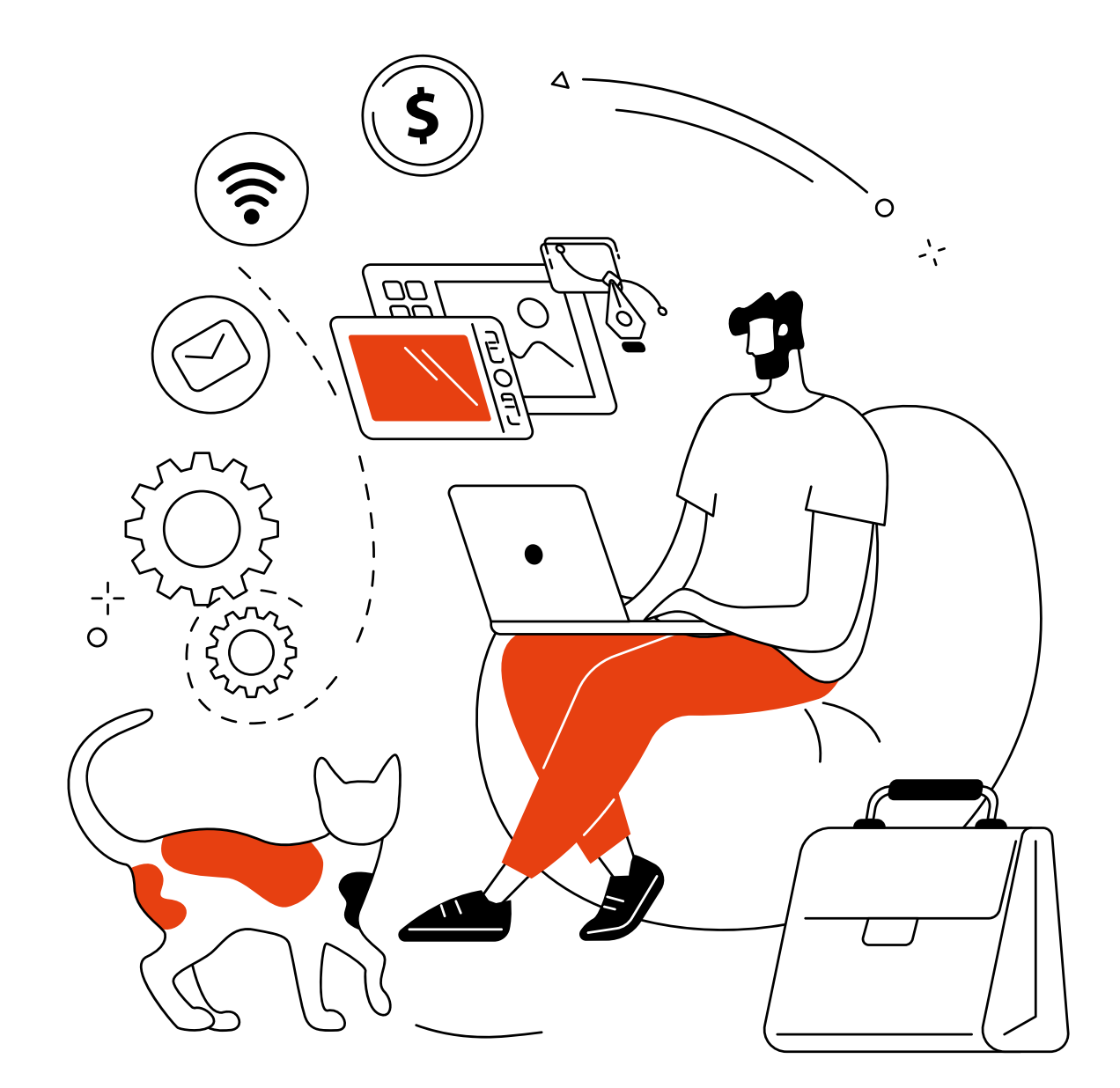

# Terima Kasih,

telah memilih Biznet Home sebagai layanan Internet WiFi terbaik untuk mendukung aktivitas digital di rumah Anda.

Semoga buku panduan ini dapat membantu Anda dalam melakukan pengaturan modem, melakukan pembayaran bulanan, menghubungkan perangkat Anda ke layanan Biznet Wifi yang tersedia dan juga cara menggunakan MyBiznet serta Mobile Apps Biznet.

Jika membutuhkan bantuan terkait layanan kami, silakan menghubungi Biznet Customer Experience (24/7) melalui:

Untuk memudahkan pelaporan, mohon siapkan Customer ID Biznet Home yang tertera pada email yang kami kirimkan setelah Akun layanan Anda Aktif.

# **Biznet Home & Biznet IPTV**

Live Chat : biznethome.net Call Center : 1500933 e-mail : home\_care@biznetnetworks.com

# Website

biznethome.net biznetiptv.com biznetnetworks.com

# Social Media

Instagram : @biznethome Facebook : BiznetHome Youtube : Biznet

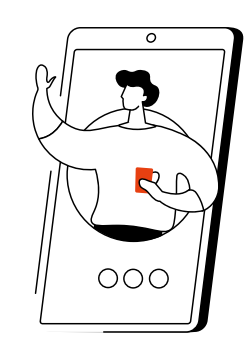

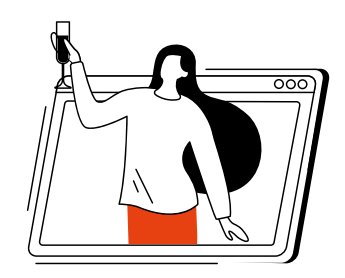

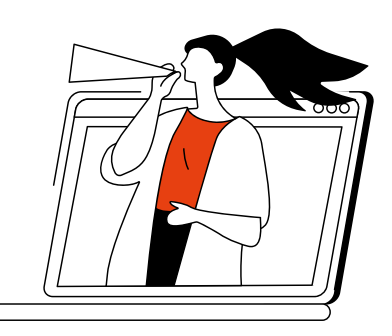

# Daftar isi

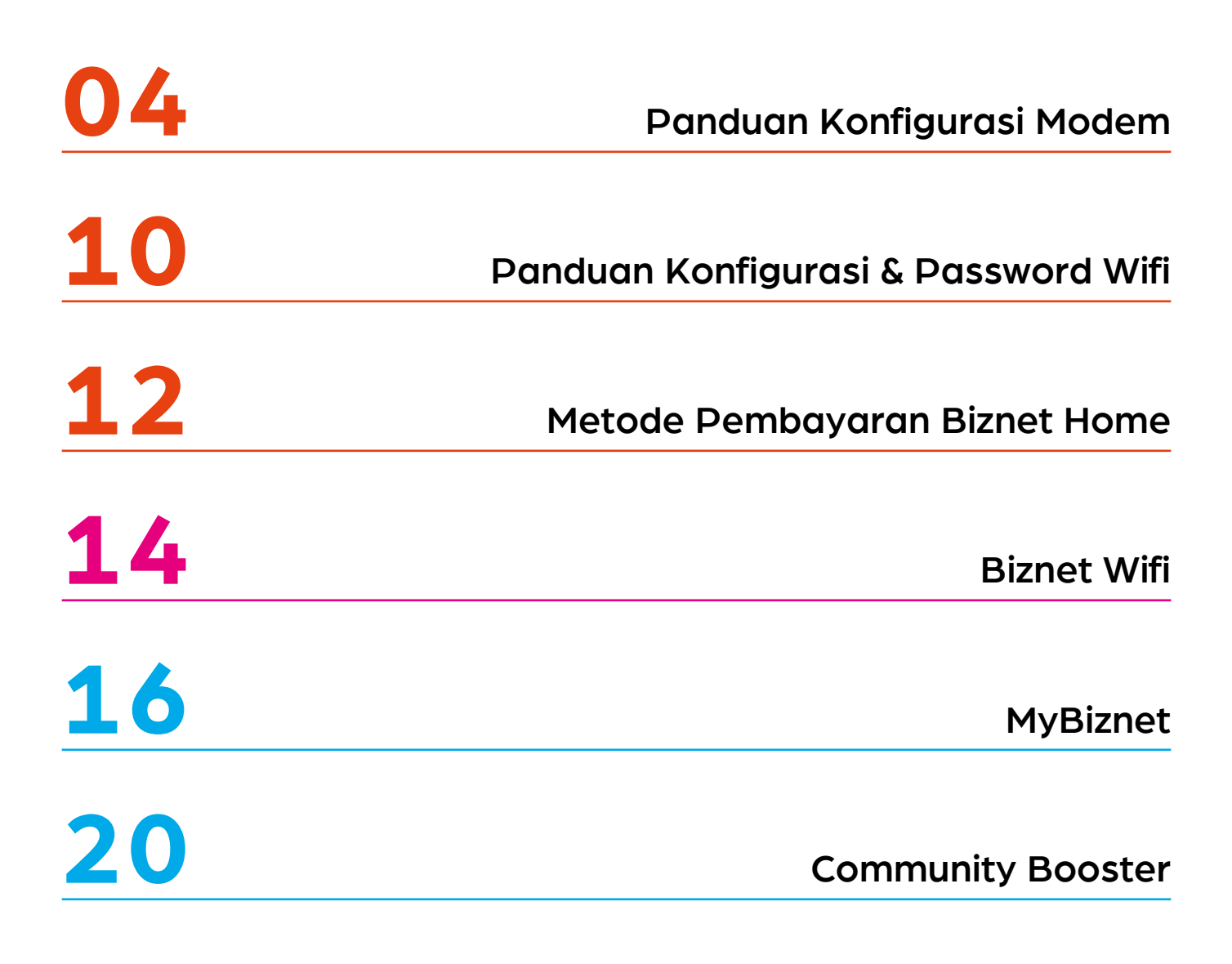

# Panduan Konfigurasi Modem

- 1. Buka aplikasi "Browser"
- 2. Ketik alamat IP Router
- 192.168.100.1 untuk tipe Modem HG8245H5

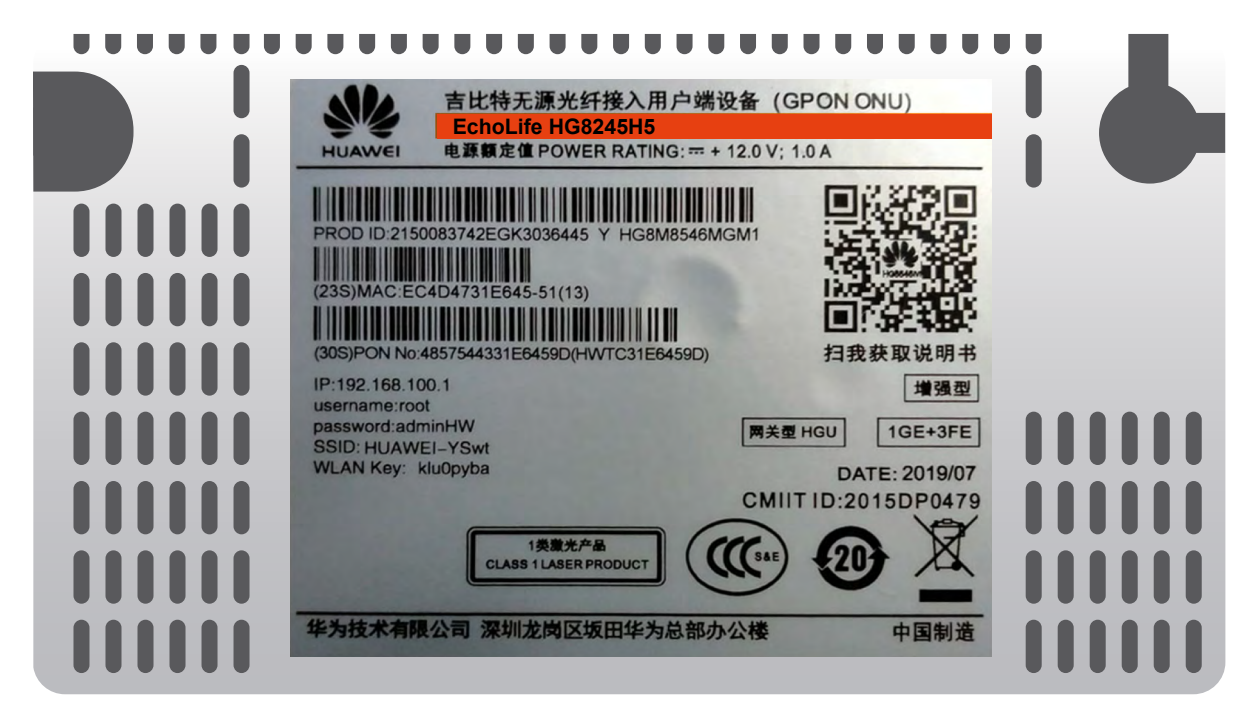

- Untuk login: ID/Username : telecomadmin
  - Password : admintelecom

| HUAWEI                | HG8245H5                        |                     |
|-----------------------|---------------------------------|---------------------|
| Account :             | telecomadmin                    |                     |
| Password :            | •••••                           | Login               |
| Copyright © Huawei To | echnologies Co., Ltd 2009-2017. | All rights reserved |
|                       |                                 |                     |

• Setelah berhasil login, pilih menu tab "LAN" dan checklist "LAN2"

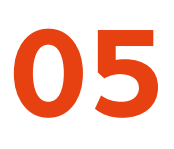

# • 192.168.18.1 untuk tipe Modem EG8245H5

|      | •••••                                                                                            |                                                    |   |
|------|--------------------------------------------------------------------------------------------------|----------------------------------------------------|---|
|      | 吉比特无源光纤接入用户端设备(GF<br>Echol ife EG8245H5                                                          | PON ONU)                                           |   |
|      | HUAWEI 电源额定值 POWER RATING: + 12.0 V; 1.                                                          | 0 A                                                | - |
| Timi | PROD ID:2150083742EGK3036445 Y HG8M8546MGM1                                                      |                                                    |   |
|      | (23S)MAC:EC4D4731E645-51(13)<br>(30S)PON No:4857544331E6459D(HWTC31E6459D)                       | 1000000000000000000000000000000000000              |   |
|      | IP:192.168.100.1<br>username:root<br>password:adminHW<br>SSID: HUAWEI-YSwt<br>WLAN Key: klu0pyba | 增强型<br>HGU 1GE+3FE 00000                           |   |
|      | CMIIT<br>1类意光产品<br>CLASS 1LASER PRODUCT                                                          | 1D:2015DP0479                                      |   |
|      | 华为技术有限公司 深圳龙岗区坂田华为总部办公楼                                                                          | 中国制造         1000000000000000000000000000000000000 |   |

• Untuk login: - ID/Username : Epadmin

- Password : adminEp

| Welcome to Hua | EG8245H5<br>wei web page for network c | onfiguration. |
|----------------|----------------------------------------|---------------|
| User Name :    | Epadmin                                |               |
| Password :     | •••••                                  |               |
|                | Login                                  |               |
|                |                                        |               |

 Setelah berhasil login, pilih menu Advance tab LAN "LAYER 2/3 PORT" dan checklist "LAN2"

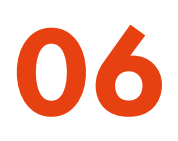

192.168.18.1 untuk tipe Modem EG8145V5

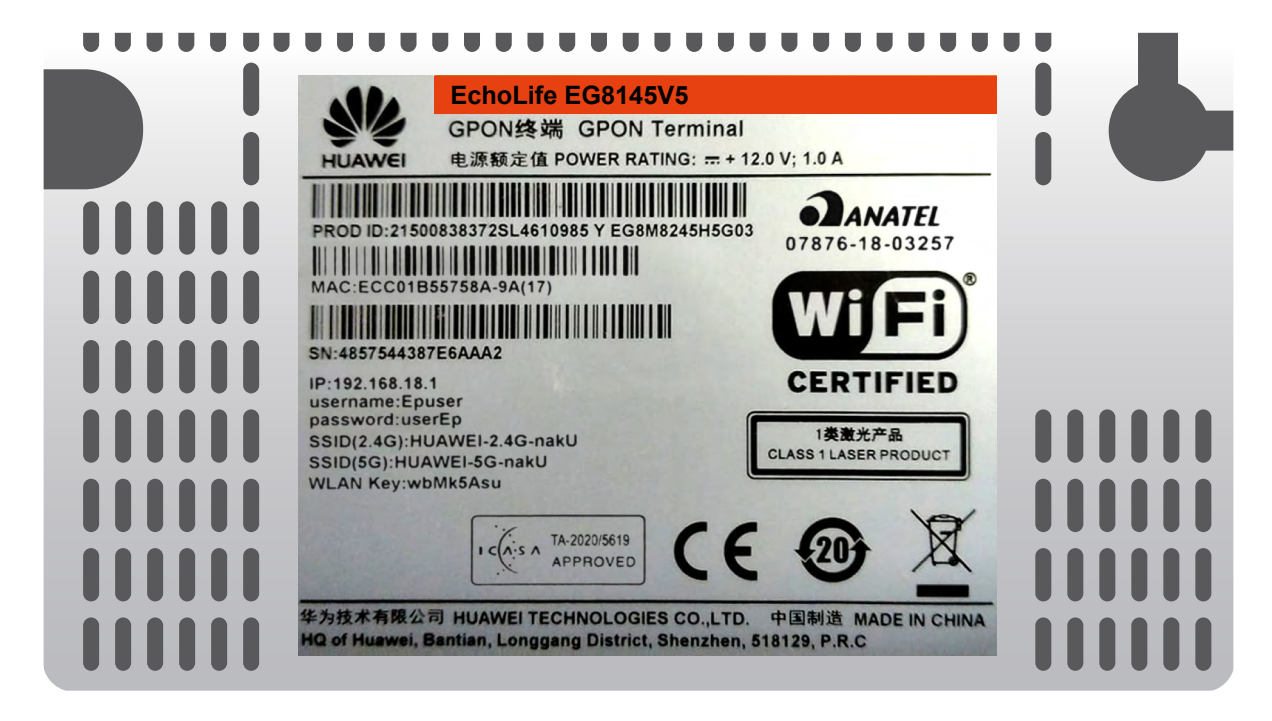

Untuk login: - ID/Username : Epadmin
 - Password : adminEp

| Welcome to Hua | EG8145V5<br>wei web page for network c | onfiguration. |
|----------------|----------------------------------------|---------------|
| User Name :    | Epadmin                                |               |
| Password :     | •••••                                  |               |
|                | Login                                  |               |
|                |                                        |               |

 Setelah berhasil login, pilih menu Advance tab LAN "LAYER 2/3 PORT" dan checklist "LAN2"

- 3. Selanjutnya pilih menu tab "WAN", dan checklist "Enable WAN", pilih "IPv4 / IPv6" untuk protokol tipe dan pilih "Route WAN" untuk WAN Mode.
- 4. Masukkan VLAN ID Anda.

| Basic Information   |                |
|---------------------|----------------|
| Enable WAN:         |                |
| Encapsulation Mode: |                |
| Protocol Type:      | IPv4/IPv6 🗸    |
| WAN Mode:           | Route WAN 👻    |
| Service Type:       | INTERNET -     |
| Enable VLAN:        | ✓              |
|                     |                |
| VLAN ID:            | 4040 *(1-4094) |
|                     |                |
| User Name:          | 102200555012   |
| Password:           | •••••          |

5. Untuk "Username" dan "Password", gunakan ID Pelanggan Biznet yang Terdapat pada informasi formulis yang diberikan pada saat pemasangan.

Note: Jika belum mengetahui VLAN ID atau lupa Username dan Password, silahkan hubungi Biznet Home Care di 1500933 atau email home\_care@biznetnetworks.com

6. Checklist "LAN2" dan
"SSID1", pilih "PPPoE"
untuk mode IP Acquistion,
checklist Enable NAT dan
NAT tipe di rubah ke
"Port-restricted cone NAT"
selanjutnya dialing di ikuti
dengan mode "Automatic"

| Binding Options:         | LAN1 LAN2 SSID1            |
|--------------------------|----------------------------|
| IPv4 Information         |                            |
| IP Acquisition Mode:     | ○Static ○DHCP 	● PPPoE     |
| Enable NAT:              |                            |
| NAT type:                | Port-restricted cone NAT - |
| Enable DNS Override      |                            |
| Multicast VLAN ID:       | (0-4094)                   |
| IPv6 Information         |                            |
| Prefix Acquisition Mode: | ●DHCPv6-PD ○ Static        |
| IP Acquisition Mode:     | OHCPv6 OAutomatic          |
| Prefix Mask:             |                            |
| Multicast VLAN ID:       |                            |
| Apply                    | Cancel                     |

7. Lalu klik "Apply", IP Public dari koneksi PPPoE pada WAN Status, dan status menjadi connected apabila konfigurasi berhasil.

| <b>SAN</b> EG8245H   | 5                                      |                     |                    | Fast Sett | ing   Adr | nin Logout   |
|----------------------|----------------------------------------|---------------------|--------------------|-----------|-----------|--------------|
| Device               | WAN Information                        |                     |                    |           |           |              |
| WAN                  | On this page, you can query the connec | tion and line statu | s of the WAN port. |           |           |              |
| Optical              | IPv4 Information (Clic                 | k the form          | for details)       |           |           |              |
| Service Provisioning | WAN Name                               | Status              | IP Address         | VLAN/F    | Priority  | Connect      |
|                      | 4_INTERNET_R_VID_4040                  | Connected           | 182.253.231.50     | 404       | 0/0       | AlwaysOn     |
|                      | IPv6 Information (Clic                 | k the form          | for details)       |           |           |              |
| Eth Port             | WAN Name                               | Status              | Previx             |           |           | IP Address   |
| WLAN                 | 4_INTERNET_R_VID_4040                  | Connected           | 2404:8000:1001:    | b79::/64  | 2404:8    | 3000:1:7452: |
| Home Network         |                                        |                     |                    |           | u400.3    | 3999:9c9     |

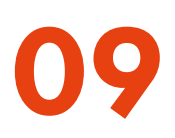

 Lalu untuk mengaktifkan DHCP pada Lan 2, pilih menu setting Layer 2/3 port, Checklist LAN 2

| <b>EG8245</b>      | H5                                              |                                             | Fa                             | ast Setting   Admin      | Logout     |
|--------------------|-------------------------------------------------|---------------------------------------------|--------------------------------|--------------------------|------------|
| WAN                | Layer 2/3 Po                                    | rt Configuration                            |                                |                          |            |
| LAN                | On this page, you can<br>will be assigned as HC | configure LAN Port as Layer 3 p<br>9 ports. | orts by selecting the correspo | nding check box. The Lay | er 3 ports |
| Layer 2/3 Port     | LAN1                                            | 🗹 LAN2                                      | 🗆 LAN3                         | 🗆 LAN4                   |            |
| LAN Host           |                                                 |                                             |                                | Apply                    | Cancel     |
| DHCP Server        |                                                 |                                             |                                | 1111                     |            |
| DHCP Static IP     |                                                 |                                             |                                |                          |            |
| DHCPv6 Server      |                                                 |                                             |                                |                          |            |
| DHCPv6 Static IP   |                                                 |                                             |                                |                          |            |
| DHCPv6 Information |                                                 |                                             |                                |                          |            |
| Port Locating      |                                                 |                                             |                                |                          |            |
|                    |                                                 |                                             |                                |                          |            |

# Panduan Konfigurasi & Password WiFi

- Pilih menu tab "WLAN" dilanjutkan dengan checklist "Enable WLAN".
- Pada bagian SSID Name, dapat di isi dengan nama WiFi yang Anda inginkan, dan checklist "Enable SSID". Anda dapat mengatur jumlah perangkat yang dapat terhubung dengan maksimum 32 perangkat Modem.

| LAN IPv6 WLAN Security               | Route Forward Rules Network Application |  |  |
|--------------------------------------|-----------------------------------------|--|--|
| WLAN > WLAN Basic Configuration      |                                         |  |  |
| Enable WLAN                          |                                         |  |  |
| SSID Index SSID Name SS              | ID Status Number of Associated Devices: |  |  |
| 1 HUAWEI-s53                         | 3r Enable 32                            |  |  |
| SSID Configuration Details           |                                         |  |  |
| SSID Name:                           | HUAWEI-s53r *(1-32 characters)          |  |  |
| Enable SSID:                         |                                         |  |  |
| Number of Associated Device          | s: 32 *(1-32)                           |  |  |
| Broadcast SSID                       | V                                       |  |  |
| Enable WMM:                          |                                         |  |  |
| Authentication Mode:                 | WPA/WPA2 PreSharedKey -                 |  |  |
| Encryption Mode:                     | TKIP&AES -                              |  |  |
| WPA PreSharedKey:                    | •••••• If Hide*(8-63 ASCII characters)  |  |  |
| WPA Group Key Regeneration Interval: | 1 3600 *(600-86400s)                    |  |  |
| Enable WPS:<br>WPS Mode:             | ✓<br>PBC ▼                              |  |  |
| PBC:                                 | Start WPS                               |  |  |
|                                      | Apply Cancel                            |  |  |

- 3. Untuk password WiFi modenya di rubah ke "WPA/WPA2 PreSharedKey" dengan Encryption mode "TKIP&AES", lalu dilanjutkan pengisian password WiFi yang Anda inginkan.
- 4. Lalu klik "Apply" dan restart Modem Biznet.

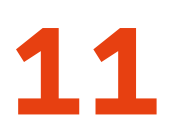

# Konfigurasi 5Ghz

|          | EG8245H5          |              |                                                                                     |                                 |                                                                   | Fast Setting                               | Admin Logout              |
|----------|-------------------|--------------|-------------------------------------------------------------------------------------|---------------------------------|-------------------------------------------------------------------|--------------------------------------------|---------------------------|
|          | WAN               |              | WLAN Basic                                                                          | Config                          | juration                                                          |                                            |                           |
| 窗        | LAN               | v            | On this page, you can set basi                                                      | c WLAN param                    | neters (When the WLAN function                                    | is disable this pag                        | e is blank).              |
| ⊡        | Security          | v            | <ol> <li>Wireless network services m</li> <li>It is recommended that you</li> </ol> | nay be interrup<br>use the WPA2 | ted temporally after you modify v<br>or WPA/WPA2 authentication m | vireless network pa<br>ode for security pu | rameters.<br>rpose.       |
| $\Theta$ | Route             | v            | 🗹 Enable WLAN                                                                       |                                 |                                                                   |                                            |                           |
| 0 <      | Forward Rules     | $\mathbf{v}$ | New Delete                                                                          |                                 |                                                                   |                                            |                           |
|          | Application       | v            | SSID SSID Name<br>Index                                                             | SSID<br>Status                  | Number of Associated<br>Devices                                   | Broadcast<br>SSID                          | Security<br>Configuration |
|          | WLAN              | ^            | □ 1 HUAWEI-<br>UcZx                                                                 | Enable                          | 32                                                                | Enable                                     | Configured                |
|          |                   |              |                                                                                     |                                 |                                                                   |                                            | _                         |
|          | WLAN Basic        |              | SSID Configuration                                                                  | Details                         |                                                                   |                                            |                           |
|          | WLAN Advanced     |              |                                                                                     |                                 | i l l t2v * (1.22 shored                                          | atoro)                                     |                           |
|          | Automatic WiFi Sh | u            |                                                                                     |                                 |                                                                   | sters)                                     |                           |
|          | WiFI Coverage     |              | Number of Associated                                                                |                                 |                                                                   |                                            |                           |
|          |                   |              | Devices:                                                                            | 32                              | * (1-32)                                                          |                                            |                           |
|          | Voice             | v            | Broadcast SSID:                                                                     |                                 |                                                                   |                                            |                           |
|          |                   |              | Enable WMM:                                                                         | <ul><li>✓</li></ul>             |                                                                   |                                            |                           |
|          | System Manage     | V            | Authentication Mode:                                                                | WPA/W                           | PA2 PreShared ▼                                                   |                                            |                           |
|          | Maintenance Dia   | . ∨          | Encryption Mode:                                                                    | TKJP&A                          | ES V                                                              |                                            |                           |
|          |                   |              | WPA PreSharedKey:                                                                   | •••••                           | •• Hide * (8-6<br>characters                                      | 63 characters or 64<br>s)                  | hexadecimal               |
|          |                   |              | WPA Group Key<br>Regenation Interval:                                               | 3600                            | * (600-86400s                                                     | 5)                                         |                           |
|          |                   |              | Enable WPS:                                                                         |                                 |                                                                   |                                            |                           |
|          |                   |              | WPS Mode:                                                                           | PBC                             | ▼                                                                 |                                            |                           |
|          |                   |              | PBC:                                                                                | Start W                         | PS                                                                |                                            |                           |
|          |                   |              |                                                                                     | Apply                           | Cancel                                                            |                                            |                           |

# **Metode Pembayaran Biznet Home**

## **Overview**

**Bank BCA** Setiap satu ID Pelanggan (Billing Account) Biznet Home memiliki satu nomor Virtual Account BCA

Berikut detail dan format kode nomor Virtual Account BCA:

71117 0 + 10 digit Billing Account

## **ATM**

#### ATM BCA

- 1. Masukan kartu dan PIN Bank BCA
- 2. Pilih "Transaksi Lainnya" dan "Transfer"
- 3. Pilih "Ke Rekening BCA Virtual Account"
- 4. Masukan 16 digit nomor Virtual Account BCA
- 5. Ikuti langkah selanjutnya sampai pembayaran telah berhasil dilakukan

### Internet Banking

### Klik BCA

- 1. Masuk ke halaman KlikBCA (https://ibank. klikbca.com/) dan masukan User ID dan PIN Internet Banking
- 2. Pilih "Transfer ke BCA Virtual Account"
- 3. Masukan 16 digit nomor Virtual Account BCA dan pilih "Lanjutkan"
- Pastikan detail pembayaran telah sesuai dan silakan masukan nomor "keyBCA" dan klik "Kirim'
- 5. Ikuti langkah selanjutnya sampai pembayaran telah berhasil dilakukan

# **Bank Permata**

Setiap satu ID Pelanggan (Billing Account) Biznet Home memiliki satu nomor Virtual Account Permata.

Berikut detail dan format kode nomor Virtual Account Permata:

8993 00 + 10 digit Billing Account

### **ATM Permata**

- 1. Masukan kartu dan PIN Bank Permata
- 2. Pilih "Transaksi Lainnya"
- 3. Pilih "Pembayaran" dan "Pembayaran Lainnya"
- 4. Pilih Virtual Account
- 5. Masukan 16 digit nomor Virtual Account Permata dan pilih "BENAR"
- 6. Ikuti langkah selanjutnya sampai pembayaran telah berhasil dilakukan

#### Permata Internet Banking

- 1. Masuk ke halaman PermataNet (https://new. permatanet.com/permatanet/retail/logon) dan
  - masukan User ID dan loain
- 2. Pilih "Pembayaran"
- 3. Pilih "Pembayaran Tagihan" dan "Internet"
- 4. Masukan 16 digit nomor Virtual Account Permata dan pilih "Lanjutkan"
- 5. Ikuti langkah selanjutnya sampai pembayaran telah berhasil dilakukan

#### **Bank Mandiri**

Setiap satu ID Pelanggan (Billing Account) Biznet Home memiliki satu nomor Virtual Account Mandiri.

Berikut detail dan format kode nomor Virtual Account Mandiri:

895911 + 10 digit Billing Account

#### ATM Mandiri

- 1. Masukan kartu dan PIN Bank Mandiri
- 2. Pilih "Transaksi Lainnya" dan "TV Berlangganan/ Internet"
- 3. Masukan kode Perusahaan/Institusi"89591" (Biznet Prepaid)
- 4. Masukan nomor Virtual Account Mandiri lalu pilih "BENAR"
- 5. Ikuti langkah selanjutnya sampai pembayaran telah berhasil dilakukan

#### Mandiri Internet Banking

- 1. Masukan User ID dan PIN akun Mandiri Internet Bankina
- 2. Pilih "Pembayaran" dan "Internet"
- 3. Pilih "Biznet Prepaid" dan masukan nomor Virtual Account Mandiri
- 4. Untuk melanjutkan proses transaksi pembayaran, silakan untuk membuka aplikasi Mandiri Online 5. Lalu pilih kategori "Transaksi Tertunda"
- 6. Ikuti langkah selanjutnya sampai pembayaran telah berhasil dilakukan

## **Bank OCBC**

- 1. Masuk ke Internet Banking OCBC NISP (https://online.ocbcnisp.com/) dan masukkan User ID, Password dan Captcha
- 2. Pilih "Pembayaran dan Pembelian"
- 3. Pilih "Rekening Sumber Dana"
- 4. Pilih "Tagihan Yang Belum Terdaftar", lalu klik "Pembayaran/Pembelian"
- 5. Pilih Tipe Tagihan "Pembayaran Lainnya", Pilih "Organisasi Biller: BIZNET PREPAID" dan
- masukkan nomor pelanagan
- 6. Apabila informasi data tagihan telah sesuai, silakan lakukan konfirmasi
- 7. Masukkan "Response Code Token" untuk menyelesaikan pembayaran dan selesai
- 8. Pelanggan akan menerima informasi bahwa transaksi telah berhasil

## **Mobile Banking**

#### My BCA

- 1. Buka aplikasi myBCA dan Login
- 2. Pilih "Transfer"
- 3. Pilih "Virtual Account"
- Masukkan nomor BCA Virtual Account dan klik 4. "Kirim"
- 5. Apabila informasi data tagihan telah sesuai, klik "Lanjut"
- 6. Masukkan PIN mvBCA
- 7. Pelanggan akan menerima informasi bahwa transaksi telah berhasil

#### Permata Me

- 1. Buka aplikasi PermataMe
- Masukan Password. 2.
- Pilih Bayar Taaihan 3.
- 4. Pilih Menu Langganan
- 5. Pilih Menu Biznet
- 6. Masukkan Nomor Virtual Account 7.
- Pilih rekening
- Masukkan nominal pembayaran 8. 0 Muncul konfirmasi pembayaran
- 10. Masukan Mobile PIN
- 11. Transaksi selesai

### Livin' by Mandiri

- 1. Buka aplikasi Livin' by Mandiri dan Login
- 2. Pilih "Bayar"
- 3. Pilih "Internet & TV Kabel"
- 4. Pilih "Biznet Prepaid"
- 5. Masukkan nomor Mandiri Virtual Account dan klik "Lanjutkan"
- 6. Apabila informasi data tagihan telah sesuai, klik "Laniutkan"
- 7. Masukkan PIN Livin' by Mandiri
- 8. Pelanggan akan menerima informasi bahwa transaksi telah berhasil

» Pembayaran Elektronik hanya untuk 1 (satu) Customer ID, tidak bisa untuk pembayaran penggabungan Customer ID » Biaya Transaksi / Transfer Bank dibayarkan di luar dari jumlah yang tertera pada tagihan

## **Mobile Banking**

#### TMRW by UOB

- 1. Buka aplikasi TMRW dan Login
- 2. Pilih "Top up dan Tagihan"
- 3. Pilih kategori "TV kabel & Internet"
- 4. Pilih "Biznet Home"
- 5. Masukkan Billing Account Biznet Home
- Apabila informasi data tagihan telah sesuai, silakan Masukkan PIN
- Pelanggan akan menerima informasi bahwa transaksi telah berhasil

#### BRImo

- 1. Buka aplikasi BRImo dan Login
- 2. Pilih "Menu Lainnya"
- 3. Masuk ke menu "Tagihan"
- 4. Pilih "TV Kabel & Internet"
- 5. Pilih Menu "Pembayaran Baru"
- Pilih jenis layanan "Biznet" dan masukan "Billing Account Biznet Home", klik "Lanjutkan"
   Apabila informasi data tagihan telah sesuai,
- Apabila informasi data taginan telah sesual, silahkan klik menu "Bayar"
   Belanggan akan menerima informasi bahwa
- Pelanggan akan menerima informasi bahwa transaksi telah berhasil

# **Teller Bank**

### **Bank BCA**

1. Melengkapi form dengan detail berikut ini: Bank Tujuan: \*Bank BCA\* Nomor Rekening Tujuan: \*Nomor Virtual Account BCA\* Masukan 16 digit nomor Virtual Account Bank BCA Terbilang: \*Masukan sesuai jumlah pada tagihan\*

Nama Penerima: \*Nama Pelanggan\* Alamat Penerima: \*MIDPLAZA 2 LT. 8\*

2. Teller akan memproses & mencetak bukti pembayaran

## ATM Bersama

#### Virtual Account Bank Permata

- 1. Pilih "Menu Lainnya"
- 2. Pilih "Transfer"
- Masukan kode bank tujuan (Kode Bank Permata "013") dan 16 digit nomor Virtual Account Bank Permata dan Pilih "TEKAN JIKA BENAR"
- Masukan jumlah pembayaran sesuai tagihan dan pilih "BENAR"
- 5. Ikuti langkah selanjutnya sampai pembayaran telah berhasil dilakukan

### BSI Mobile

- 1. Buka aplikasi BSI Mobile dan Login
- 2. Pilih "Bayar"
- 3. Pilih "Internet/ TV Kabel"
- 4. Pilih "Biznet Home"
- 5. Pilih Nomor Rekening
   6. Masukkan Nomor ID Billing Pelanggan
- 6. Masukkan Nomor ID Billing Pel
- 7. Masukkan PIN BSI Mobile
- 8. Apabila informasi data tagihan telah sesuai, klik "Lanjutkan"
- 9. Pelanggan akan menerima informasi bahwa transaksi telah berhasil

#### OCBC NISP ONe Mobile

- 1. Buka aplikasi OCBC NISP ONe Mobile dan Login
- 2. Pilih "Pembayaran & Pembelian"
- 3. Pilih "Pembayaran Lainnya"
- 4. Pilih kategori "Biznet Prepaid" dan masukkan "Billing Account Biznet Home"
- 5. Apabila informasi data tagihan telah sesuai, silakan masukkan PIN
- 6. Pelanggan akan menerima informasi bahwa transaksi telah berhasil

#### **Bank Permata**

- 1. Informasikan ke teller bahwa pelanggan ingin melakukan pembayaran Virtual Account
- 2. Sebutkan 16 digit nomor Virtual Account Permata pelanggan
- 3. Lakukan pembayaran sesuai jumlah pada tagihan
- 4. Pelanggan akan mendapatkan slip pembayaran dari teller

**E-Commerce** 

1. Buka aplikasi Gojek

4. Pilih menu "Biznet"

Pelanggan

GoPav

2. Pilih menu "GoTagihan"

3. Pilih menu "Cable TV & Internet"

5. Masukkan nomor Billing Account

6. Pelanagan dapat membayar tagihan

7. Pelanggan akan menerima informasi

bahwa transaksi telah berhasil

yang tertera dengan menggunakan

Go Tagihan

#### **Bank Mandiri**

- 1. Langkah Pengisian Aplikasi Setoran/ Transfer:
  - a. Isi tanggal, nama & alamat penyetorb. Isi nama penerima dengan "Biznet
  - Prepaid Nama Pelanggan" c. Isi No. Pelanggan dengan 16 digit
  - d. Isi jumlah pembayaran & terbilang
  - e. Isi tujuan transaksi
  - e. Isi tujuan transaksi
- 2. Teller akan memproses & mencetak bukti pembayaran

# Tokopedia

- 1. Pilih menu "Top-up & Tagihan"
- 2. Pilih kategori "Internet dan TV Kabel"
- 3. Pilih menu "Biznet Home"
- 4. Masukkan Billing Account pelanggan
- Fidsakkan bining Account penanggan
   Cek detail konfirmasi pembayaran, jika sudah sesuai pilih "Lanjut"
- Masuk ke halaman pembayaran dan pilih "Bayar"
- 7. Pelanggan akan menerima informasi bahwa transaksi telah berhasil

## **Payment Point**

#### Alfamart, Alfamidi, Circle K, Indomaret & Lawson Virtual Account Bank Permata

### 1. Pelanggan mengunjungi gerai terdekat.

- 2. Silakan menyebutkan nomor Billing Account kepada kasir.
- 3. Petugas kasir akan memberikan informasi detail tagihan, apabila informasi telah sesuai silakan melakukan
- pembayaran sesuai dengan nominal yang tertera.
- 4. Transaksi sudah selesai dan simpan struk pembayaran.

» Pembayaran Elektronik hanya untuk 1 (satu) Customer ID, tidak bisa untuk pembayaran penggabungan Customer ID » Biaya Transaksi / Transfer Bank dibayarkan di luar dari jumlah yang tertera pada tagihan

# **Biznet Wifi**

**Biznet Wifi** merupakan Layanan WiFi Gratis dari Biznet dengan kecepatan hingga **100 Mbps** untuk pelanggan Biznet Home dan Biznet Metronet, dengan sistem login otomatis.

Untuk mengetahui lokasi Biznet Wifi, kunjungi biznetwifi.com/location.

- 1. Pilih SSID BiznetWifi di perangkat Anda.
- Masukan Username dan Password layanan Biznet Home atau Biznet Metronet lalu pilih Masuk.

| WiFi         |            |
|--------------|------------|
| ✓ BiznetWifi | <b>?</b> > |

| Ma                          | asuk sebagai Pelanggan                                                                                                    |
|-----------------------------|----------------------------------------------------------------------------------------------------|
| Masu<br>I<br>mengg<br>tanpa | kan Username & Password Biznet<br>Iome/ Biznet Metronet untuk<br>gunakan layanan Internet 100 Mbps<br>batas waktu, dan dapat digunakan<br>untuk 5 (lima) perangkat |
| 2                           | Jser Name                                                                                                    |
| A                           | assword                                                                                                    |
|                             | MASUK                                                                                                    |

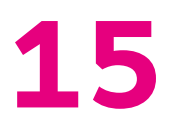

3. Anda sudah terhubung dengan Biznet Wifi.

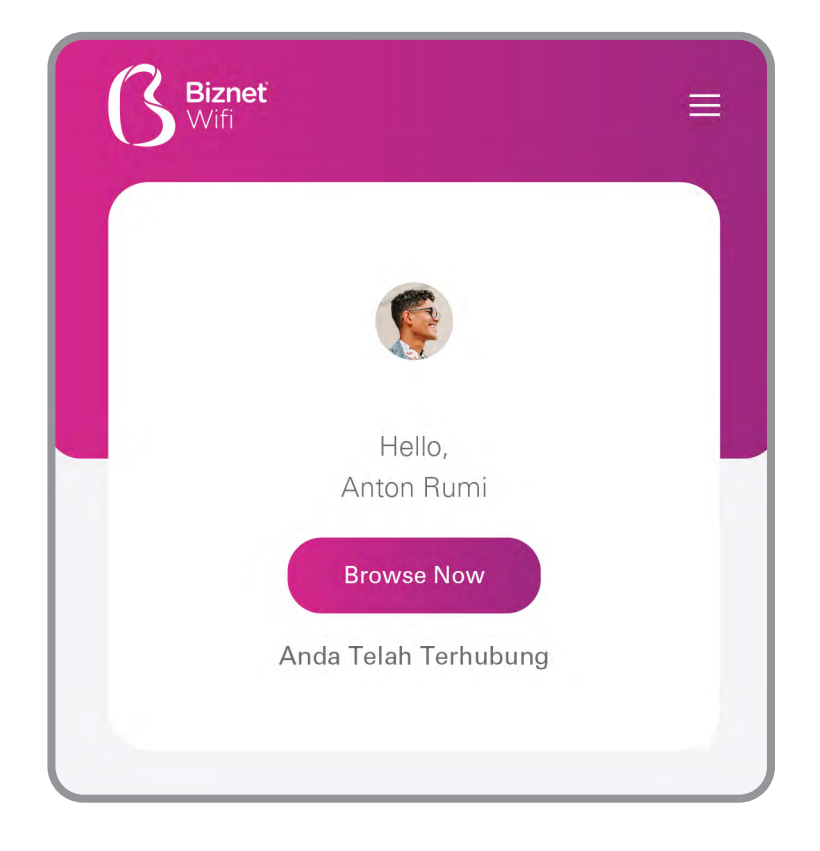

 Anda dapat mengatur jumlah perangkat yang terdaftar untuk di layanan Biznet Wifi.

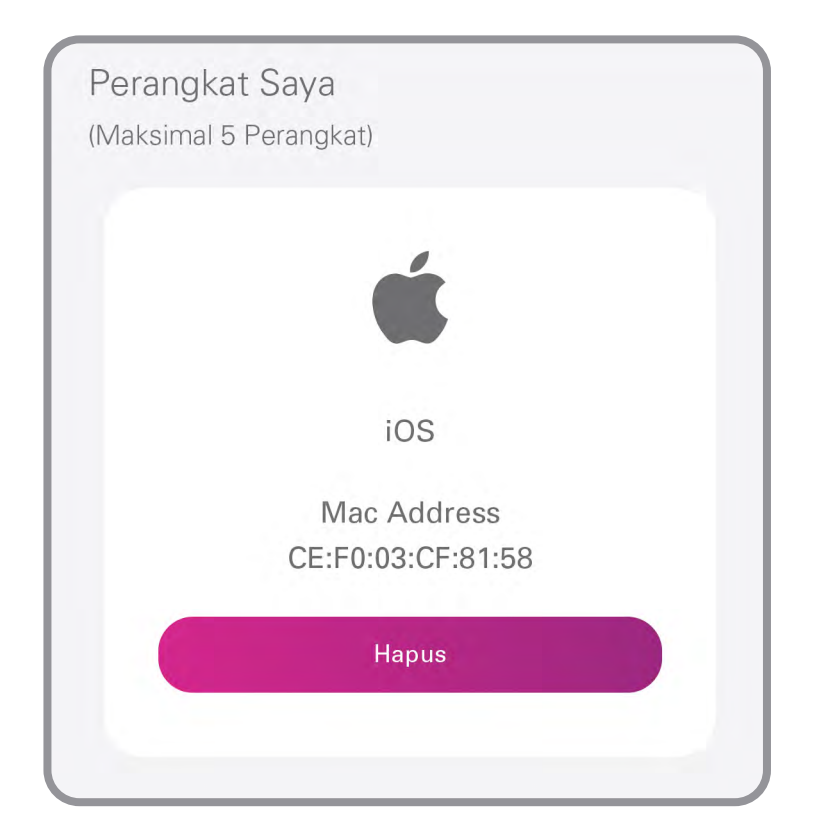

# MyBiznet

 Masuk ke portal Mybiznet di http://app.biznet.id Masukan username dan password anda.

|                                                                                                    | <b>S</b> Bizneť                                                                                               |
|----------------------------------------------------------------------------------------------------|----------------------------------------------------------------------------------------------------|
| Our generations shaped technology in ways that<br>we have never imagined. The world is now available<br>in the palm of our hands and we are getting more<br>socially and globally connected through the Internet.<br>We don't question, we learn. | Masuk antonrumi@gmail.com Ingat Saya Lupa Kata Sandi                                                          |
|                                                                                                    | Masuk<br>© 2020 - 2024 Biznet. All rights reserved.<br>Biznet is part of MidPlaza Holding.<br>We're<br>Online |

2. Pada halaman beranda terdapat informasi **Data Pelanggan**, Informasi Tagihan, Status Layanan, Branch Biznet, Promo dan Layanan Tambahan.

| Bizneť                                  |                                                                                                    |                                                                                                    |                                                                          | Nomor Pelanggan: 5501367660                                       |
|-----------------------------------------|----------------------------------------------------------------------------------------------------|----------------------------------------------------------------------------------------------------|--------------------------------------------------------------------------|-------------------------------------------------------------------|
| Berando<br>Tiket Gaya<br>Akun<br>Keluar | Data Pelanggan         Informasi Tagihan           Nomor Peinsahum         66013676600           Nama Peinsahum         Nama Depan           Nama Depan         ANTON           Nama Debakong         RUMI           Kowanganogaraan         ID           Bahasa         IND           Jenis Kelemin         MALE           Tanggal Latin         16-APR-1988 | Pekrajaan<br>Kongori REGU<br>Alamat 1<br>Alamat 2<br>Alamat 3<br>Alamat 4<br>Kuafkoučkal KOTA<br>ProvinsiKode Poo BALJ,<br>Negara INDON | LAR CUSTOMER<br>DENPASAR, DENPASAR BARAT, TEGAL KERTHA<br>80119<br>IESIA | Status Layanan<br>Bandwidth<br>150 Mbps                           |
|                                         | Layanan Akun<br>Nomor Kontiak 0813 4588 9435<br>Nomor Taghan 001000378520<br>Nama Layanan BizXET HOME<br>Bortangganan Sejak 13-AUG-2020<br>Bertaku Sampai 13-AUG-2024                                                                                                    | Alamat 1<br>Alamat 2 JL GU<br>Alamat 3<br>Alamat 5<br>Kola/koc/Kol KOTA<br>ProvinsiKode Pos BALI,<br>Negara INDOA                       | NUNG AGUNG<br>DENPASAR, DENPASAR BARAT, TEGAL KERTHA<br>80119<br>NEBIA   | Ubah Paket Dapatkan Bantuan  Kunjungi Cabang Kami >  Buat Tiket > |
|                                         | Layanan Tambahan                                                                                                    |                                                                                                    |                                                                          | Ve<br>oni                                                         |

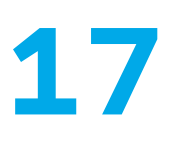

 Jika Anda ingin merubah paket layanan, pilih menu status layanan lalu Ubah Paket, kemudian pilih product yang Anda inginkan. Jika ingin mengambil promo silakan pilih promo pada kolom promo.

| <b>Bizneť</b>                                                                 |                                                                                                    |                                                                                                    | ANTON RUMI<br>Nomor Pelanggan: 5501367660              |
|-------------------------------------------------------------------------------|----------------------------------------------------------------------------------------------------|----------------------------------------------------------------------------------------------------|--------------------------------------------------------|
| <ul> <li>Beranda</li> <li>Tiket Saya</li> <li>Akun</li> <li>Kaluar</li> </ul> | Data Pelanggan         Informasi Tagihan           Nonor Pelanggan         6013676800           Nama Bepara         ANTON           Nama Bepara         AUTON           Nama Bepara         D           Bahasa         ND           Jerns Kelamm         MALE           Tanggal Lalisi         10.4.4.4.7.1.208 | Pokogaan<br>Kalegon<br>Alanat T<br>Alanat Z<br>Alanat 3<br>Alanat 3<br>Alanat 4<br>Ubah Paket Timo T, TEGAL KERTHA                                           | Status Layanan<br>Bandwidth<br>150 Mbps                |
|                                                                               | Layanan Akun<br>Nomor Konlek 0813 4588 9435                                                                                                    | Ubah Produk Wenjadi<br>Terapkan Promo (Jika Ada)<br>Ubah Tipe Modem                                                                                          | Ubah Paket                                             |
|                                                                               | Nomor Taghan 001000378520<br>Nama Ugaran BIZNET HOME<br>Bartangganan Sigak 13-AUG-2020<br>Bartatu Sampai 13-AUG-2024                                                                                                    | Alamat 3<br>Alamat 3<br>Alamat 4<br>Alamat 5<br>Kolakoofkol KOTA DENPASAR, DENPASAR BARAT, TEGAL KERTHA<br>ProvinsiKode Pris BALL, 80119<br>Negasa INDONESIA | Dapatkan Bantuan  Kunjungi Cabang Kami >  Buat Tiket > |
|                                                                               | Layanan Tambahan                                                                                                    |                                                                                                    | We'r<br>Onlir                                          |

4. Untuk pembelian ekstra kuota, Anda dapat pilih Layanan Tambahan yang berada di halaman beranda. Namun perlu diingat, untuk layanan ekstra kuota tidak akan memperpanjang masa aktif anda.

| Lavanan Tambahan                                                                                  |               | Promo                            |                 |
|---------------------------------------------------------------------------------------------------|---------------|----------------------------------|-----------------|
| BIZNET HOME XQUOTA - Z1 - 01D<br>Kuota 500 GB<br>Masa Akaf 1 Hari                                 | Rp 50.000,00  | PROMO BUY 9 MONTHS FREE 3 MONTHS | Rp 4.412.250,00 |
| BIZNET HOME XQUOTA - Z1 - 03D<br>Kuota 1000 GB<br>Masa Akafi 3 Hari                               | Rp 100.000,00 |                                  |                 |
| BIZNET HOME XQUOTA - Z1 - 07D<br>Kuola 1500 GB<br>Masa Aktif 7 Hari                               | Rp 150.000,00 |                                  |                 |
| BIZNET HOME XQUOTA - Z1 - 30D           Kuota         2000 GB           Masa AMif         30 Hari | Rp 200.000,00 |                                  |                 |

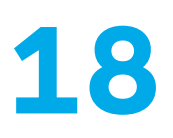

5. Pada menu Kunjungi Store Kami, Anda dapat melihat kantor cabang Biznet terdekat dari lokasi anda.

| Diznet                                                                        |                                                                                                    |                                                                                                    | Nomor Pelanggan: 5501367660                                                                                                    |
|-------------------------------------------------------------------------------|----------------------------------------------------------------------------------------------------|----------------------------------------------------------------------------------------------------|----------------------------------------------------------------------------------------------------|
| <ul> <li>Beranda</li> <li>Tiket Saya</li> <li>Akun</li> <li>Keluar</li> </ul> | Data Pelanggan Sonora Tagihan<br>Nomor Pelanggan Solo Sofosoo<br>Nama Penusohaan<br>Mang Delakang AMTON<br>Nama Belakang AMTON<br>Nama Belakang AMTON<br>Berresa MD<br>Jamis Katarian MALE<br>Tenggal Initir Sofosoo | Pekarjaan<br>Kaayon REGULAR CUSTOMER<br>Kunjungi Store Kami Taap<br>Denpasar<br>BRANCH DENPASAR<br>KOMPLEK PERTIOKOAN GRAHA MAHKOTA BLOK B9<br>J. TEURU UMAR NO 200<br>SENIM - MINGU B33 - 173 WITA                                        | Status Layanan<br>Bandwidth<br>150 Mipps                                                                                                    |
|                                                                               | Layanan Akun<br>Narrar Kontok 0813 4588 9435<br>Norrar Taghen 001000378520<br>Narra Layaran BUZMET HOME<br>Bedenggann Seya 13-AUG-2020<br>Deteku Sarreai 13-AUG-2024                                                 | BRANCH DENPASAR GATOT SUBROTO<br>JL CARGO PERMAI NO 90X<br>SENIN - MINOGU 08:30 - 1720 WITA<br>BRANCH DENPASAR KESIMAN<br>JL GATOT SUBROTO: 1 TIMUR NO 3D<br>SENIN - MINOGU 08:30 - 1720 WITA<br>Hotorskiede Pos<br>Ball, 8019<br>MODRESIA | Ubah Paket Dapatkan Biantuan Cabang Kami > Cabang Kami > C |
|                                                                               | Layanan Tambahan                                                                                                    |                                                                                                    |                                                                                                    |

6. Menu Tiket Saya, dapat digunakan untuk membuat tiket baru ke customer support Biznet.

| <b>()</b> Bizneť |                 |                |              | Nomor Pelanggan: 5501367660 |
|------------------|-----------------|----------------|--------------|-----------------------------|
| A Beranda        | Buat Tiket Baru |                |              |                             |
| Tiket Saya       | Nomor Tiket     | Dibuat Tanggal | Permasalahan | Status Tikot                |
| Keluar           | 11172965        | 25-Mar-2024    | Retention    | Open                        |
|                  |                 |                |              |                             |
|                  |                 |                |              |                             |
|                  |                 |                |              |                             |
|                  |                 |                |              |                             |
|                  |                 |                |              |                             |
|                  |                 |                |              |                             |
|                  |                 |                |              |                             |
|                  |                 |                |              |                             |
|                  |                 |                |              |                             |
|                  |                 |                |              | _                           |
|                  |                 |                |              | J                           |
|                  |                 |                |              |                             |

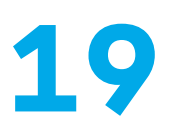

7. Menu Tiket Saya, Anda dapat melihat progress tiket yang telah dibuat.

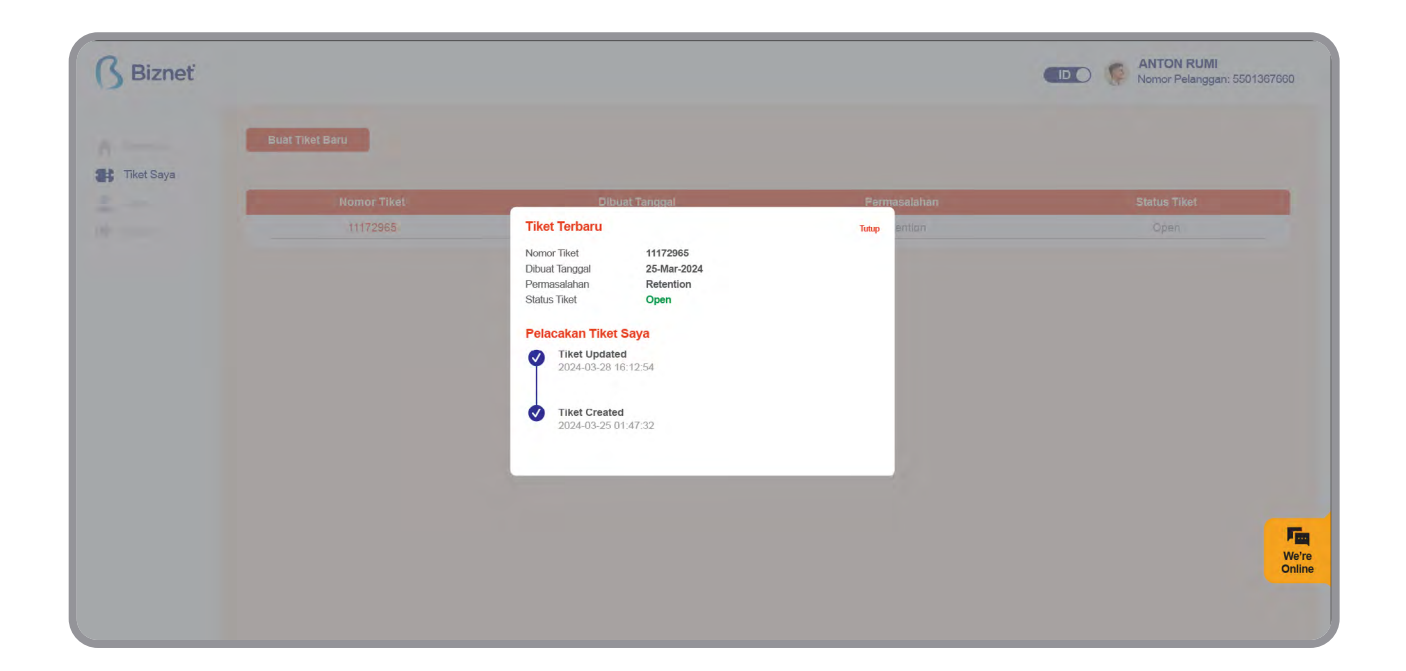

8. Menu Akun, merupakan informasi layanan yang digunakan dan dapat mengubah kata sandi portal MyBiznet Anda.

| 3 Bizneť                                |                                                                                                    |                                                                             | Nomor Pelanggan: 5501367660 |
|-----------------------------------------|----------------------------------------------------------------------------------------------------|-----------------------------------------------------------------------------|-----------------------------|
| Berande<br>Tiket Saya<br>Akun<br>Keluar | Profil Saya Informasi Akun Nomor Pelanggan Sof13576600 Nama Lengkap ANTON RUMI Informasi Alamat Alamat 1 Alamat 2 Alamat 3 Alamat 4 Motok Korkia KOTA DENPASAR; DENPASAR BARAT, TEGAL KERTHA Provinsi Koda Pos BALJ, 80119 Negan INDONESIA | Informasi Kontak<br>Nonor Telepon 081345889435<br>Email antonrumi@gmail.com | O Ubah Kata Sandi           |
|                                         |                                                                                                    |                                                                             | Fi<br>ve<br>ont             |

# **Panduan Biznet Community Booster**

**Biznet Community Booster** adalah fitur tambahan kecepatan pada layanan Biznet untuk seluruh anggota komunitas yang telah bekerja sama dengan Biznet.

 Masuk ke portal Mybiznet di http://app.biznet.id Masukan username dan password anda.

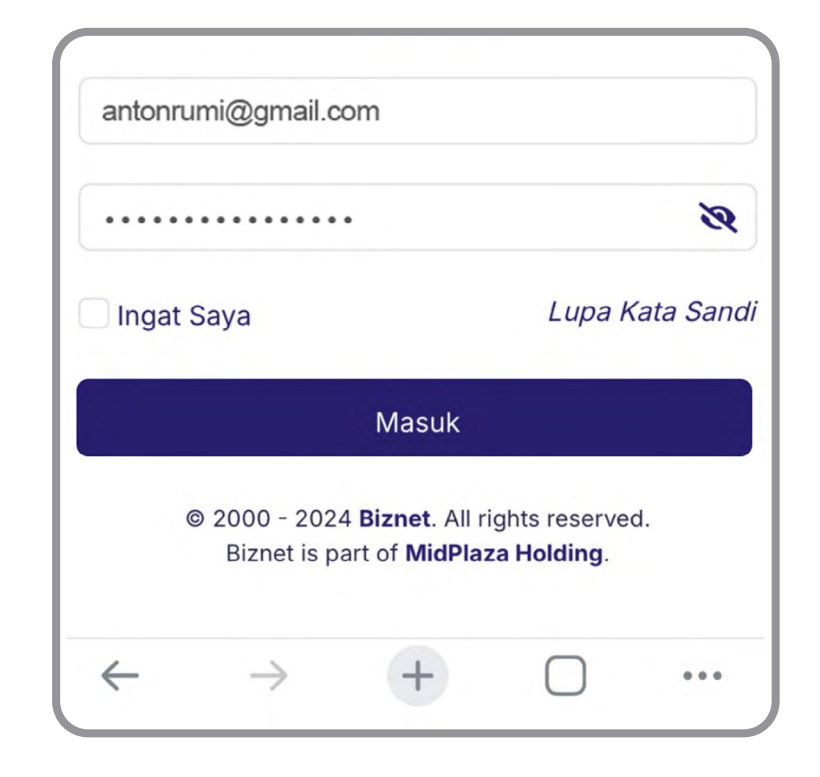

 Klik Community Booster, lalu pilih komunitas yang Anda ikuti.

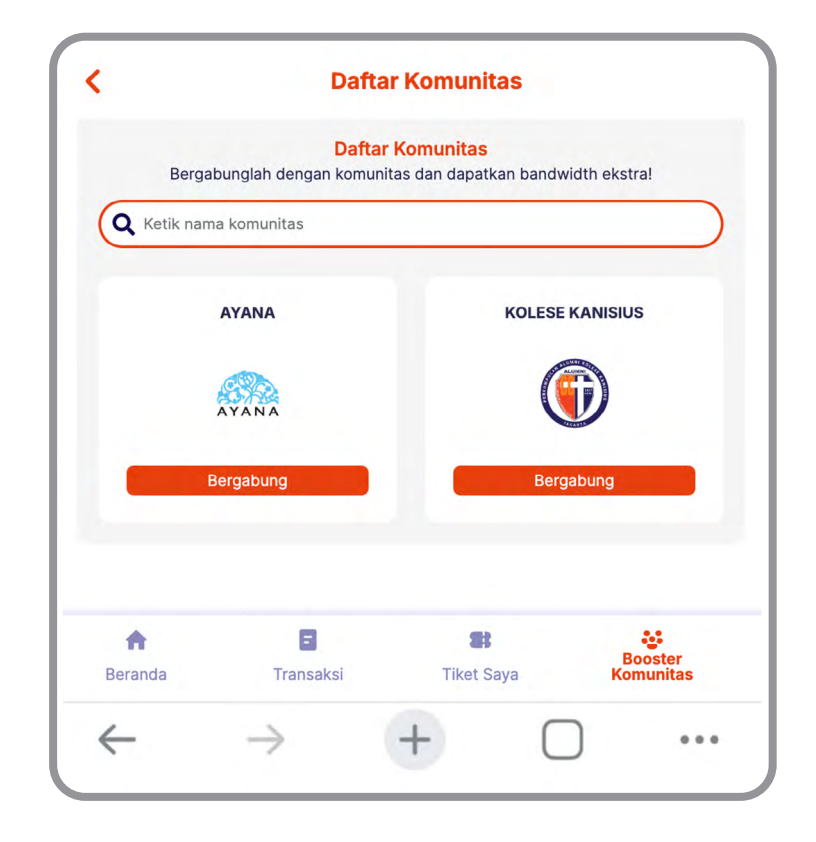

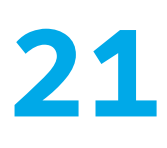

 Masukkan nomor anggota komunitas Anda dan klik Cari untuk melihat data Anda.

| Bergabun | g dengan komunitas                                                  |                                    | Tutup |
|----------|---------------------------------------------------------------------|------------------------------------|-------|
|          | Nama Komunitas<br>KOLESE KANIS<br>Deskripsi Komuni<br>Perkumpulan A | IUS<br>tas<br>Jumni Kolese Kanisit | us    |
| Mem      | ber ID                                                              |                                    |       |
| Last     | Name                                                                |                                    |       |
|          |                                                                     | Cari                               |       |
|          |                                                                     |                                    |       |
|          |                                                                     |                                    |       |
|          |                                                                     |                                    |       |
|          |                                                                     |                                    |       |

4. Pastikan data Anda sudah sesuai, lalu klik Join
Community. Jika data Anda tidak sesuai, silakan hubungi Biznet Home Care.

|                                  | Komunitas                                                    | Tutup      |
|----------------------------------|--------------------------------------------------------------|------------|
| Nama<br>KOLE                     | Komunitas<br>ESE KANISIUS                                    |            |
| Deskr<br>Perk                    | <sup>ripsi Komunitas</sup><br>umpulan Alumni Kolese Kanisius |            |
| 637988                           |                                                              |            |
| Rumi                             |                                                              |            |
|                                  | Cari                                                         |            |
| Detail Anggota                   |                                                              |            |
| Nama Anggota                     | Anton Rumi                                                   |            |
| 00                               | 637988                                                       |            |
| Nomor Komunity<br>Nama Komunitas | KOLESE KANISIUS                                              |            |
| Nomor Komunity<br>Nama Komunitas | KOLESE KANISIUS Bergabung dengan komunitas                   |            |
| Nomor Komunity<br>Nama Komunitas | KOLESE KANISIUS Bergabung dengan komunitas                   | Komunitars |

5. Anda berhasil bergabung dengan Biznet Community Booster. Tambahan bandwidth 25 Mbps Anda akan otomatis ter-update dalam waktu 5 menit.

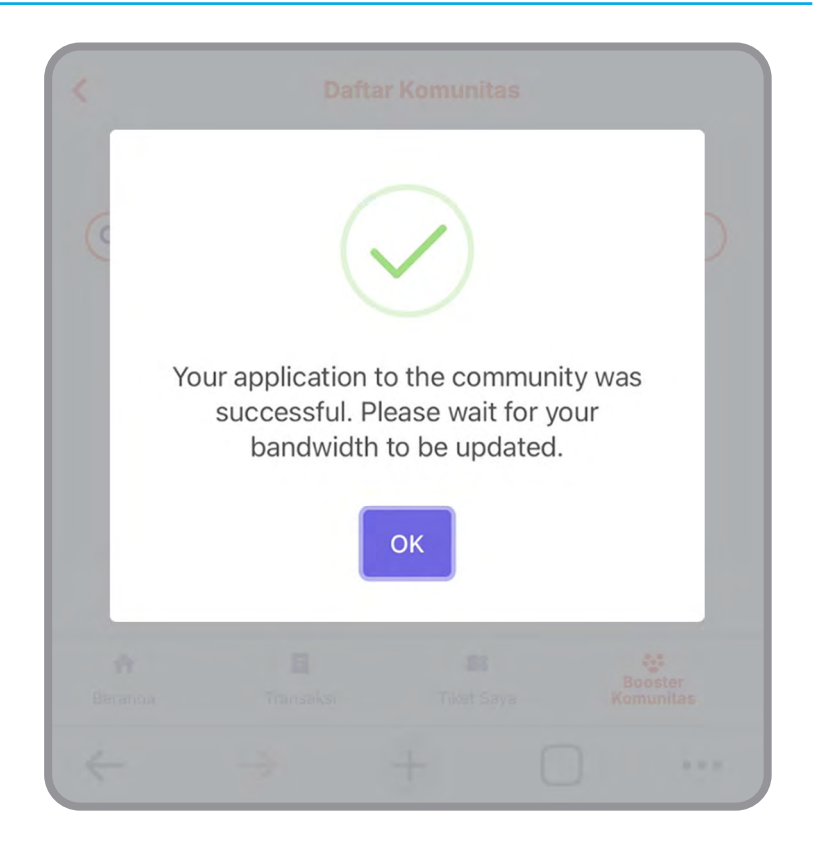

 Informasi total bandwidth Anda dapat dilihat pada halaman utama.

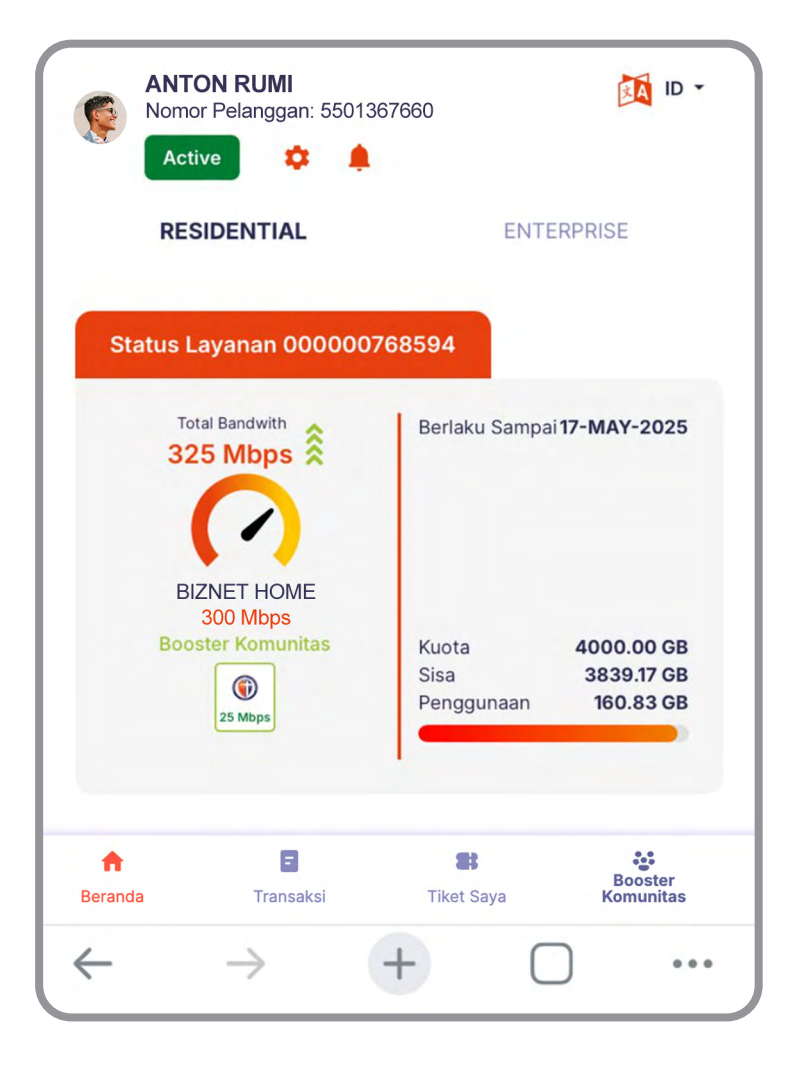

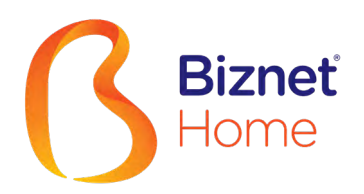

# User's Manual

IND ENG

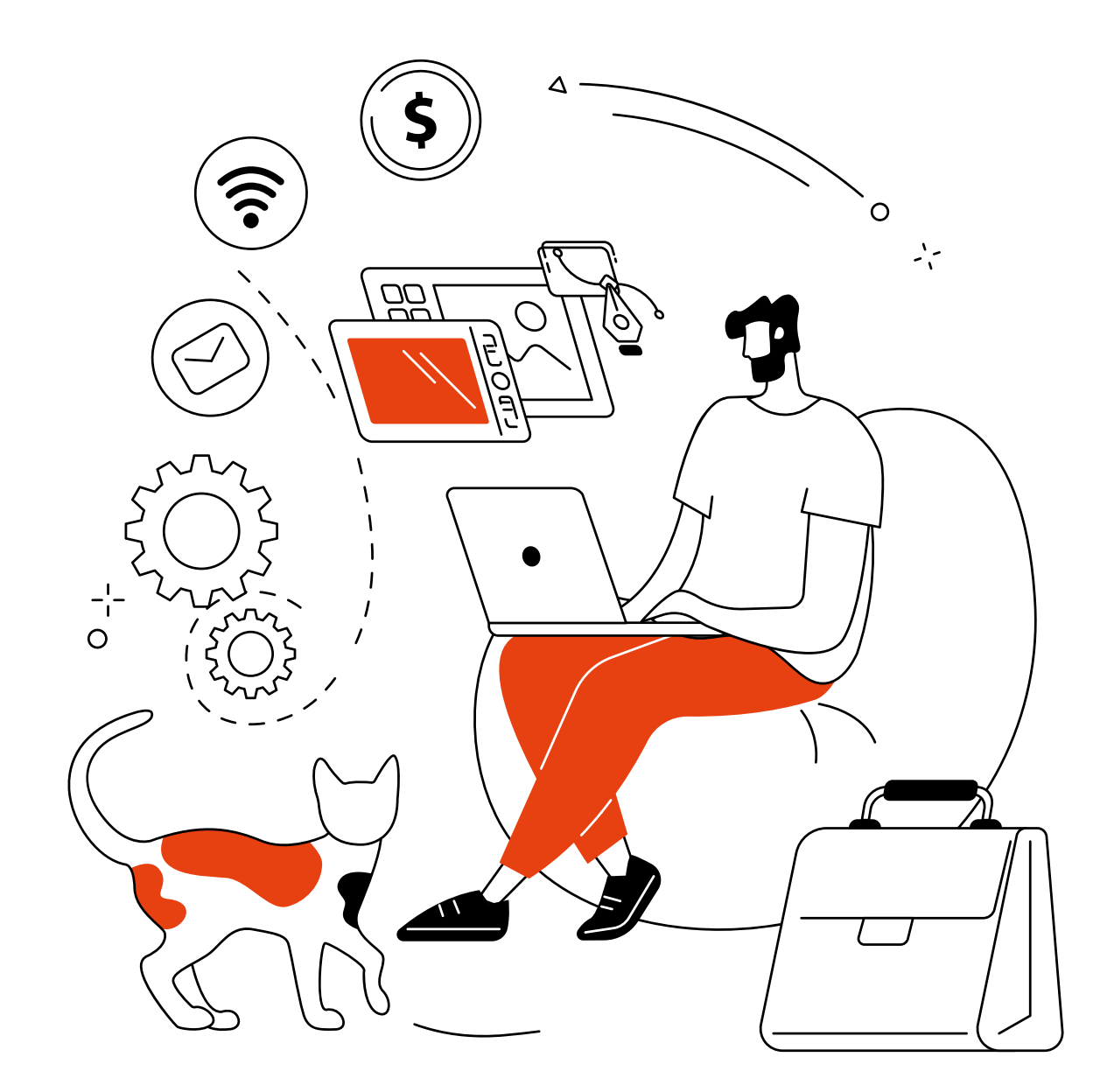

# Thank you,

for choosing Biznet Home as the best Internet WiFi service to support your digital activities at home.

We hope this guidebook can assist you in setting up your modem, making monthly payments, connecting your device to Biznet WiFi service that available in public facilities, to finding out how to use MyBiznet and Biznet Mobile Apps.

If you need any further assistance on Biznet Services, please contact Biznet Customer Experience (24/7) via:

For your convenience, please prepare your Biznet Home Customer ID, which available in the email that we sent after your service Account is Active.

# **Biznet Home & Biznet IPTV**

Live Chat : biznethome.net Call Center : 1500933 e-mail : home\_care@biznetnetworks.com

# Website

biznethome.net biznetiptv.com biznetnetworks.com

# Social Media

Instagram : @biznethome Facebook : BiznetHome Youtube : Biznet

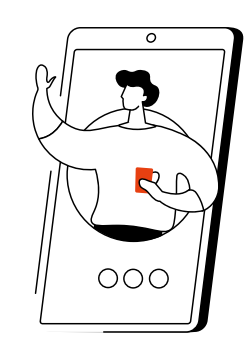

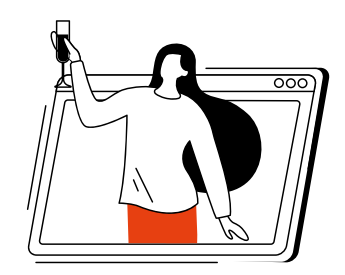

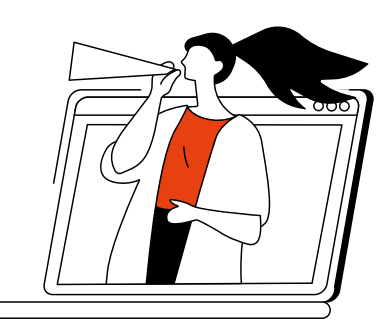

# Contents

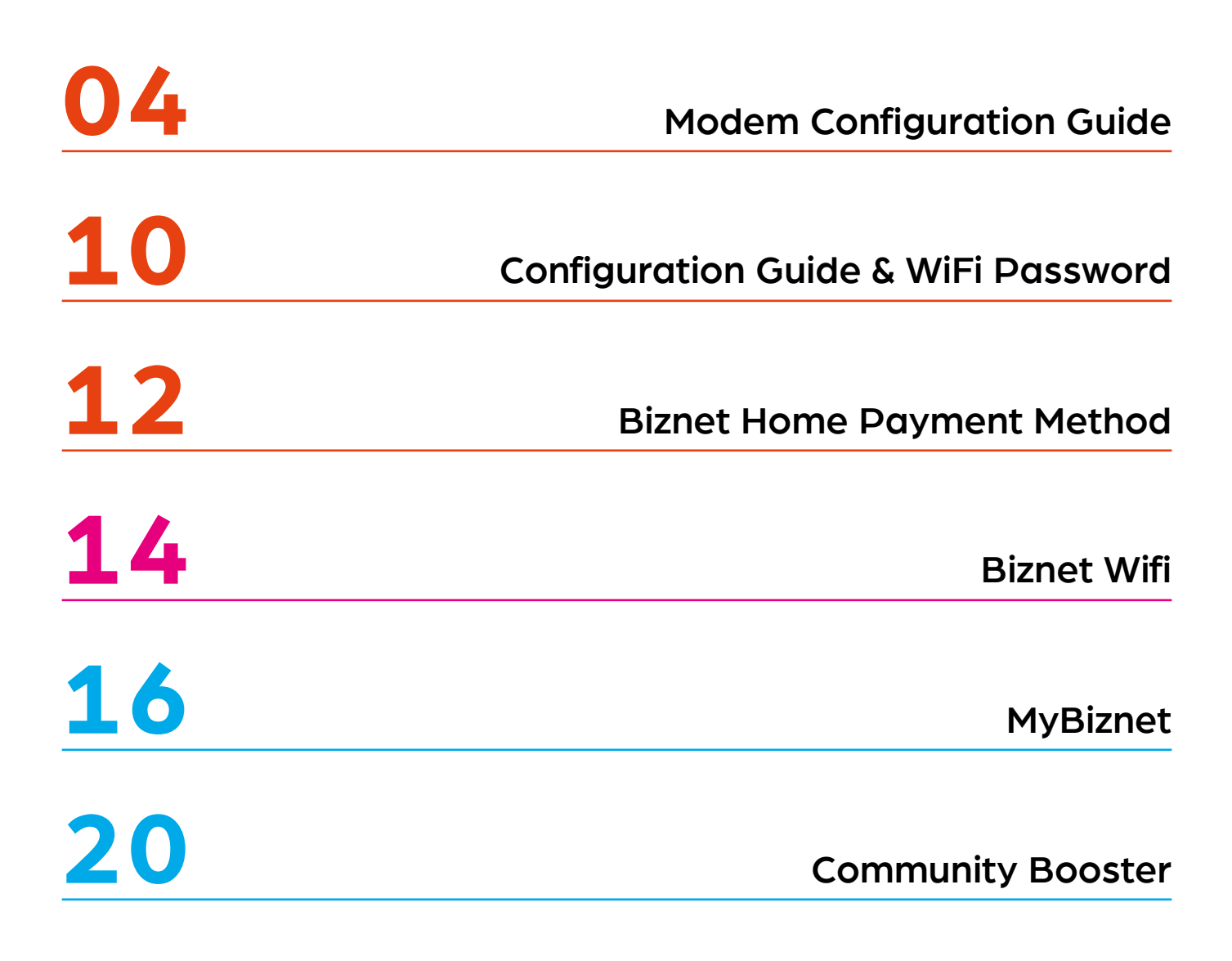

# **Modem Configuration Guide**

- 1. Open "Browser" application
- 2. Type the IP Router address
- 192.168.100.1 for HG8245H5 Modem type

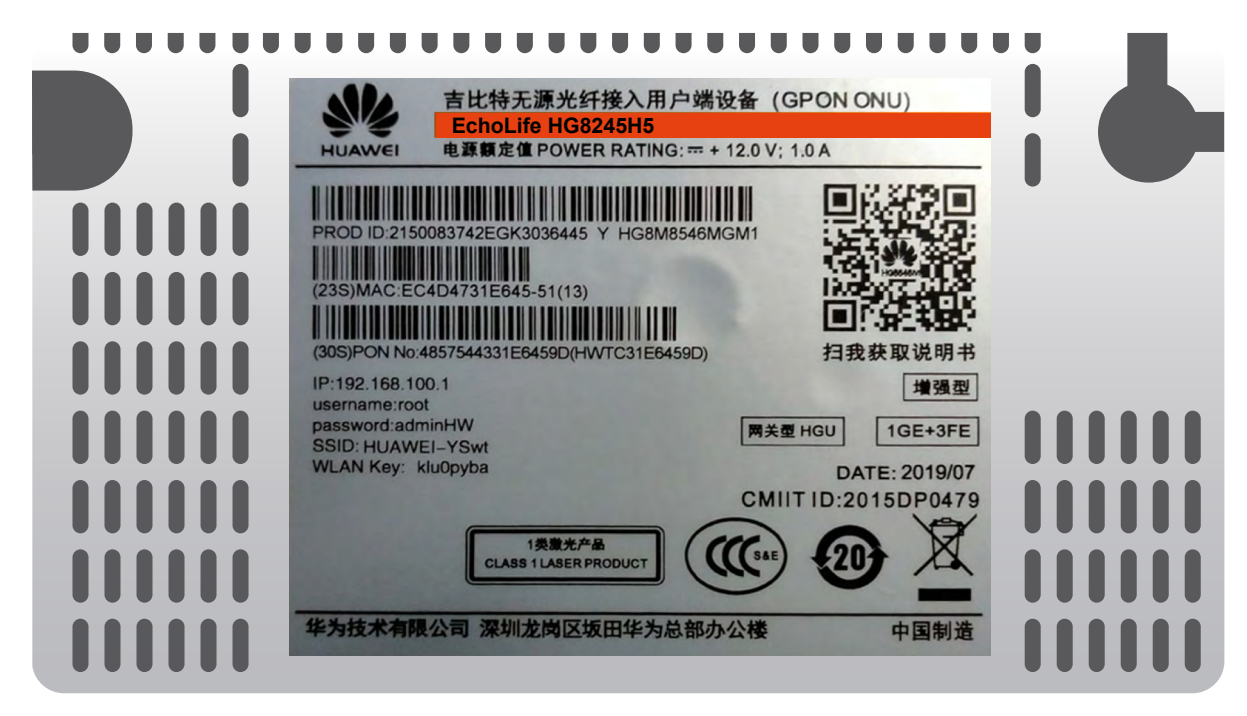

Login: - ID/Username : telecomadmin

- Password : admintelecom

| HUAWEI               | HG8245H5                        |                     |
|----------------------|---------------------------------|---------------------|
| Account :            | telecomadmin                    | ]                   |
| Password :           | ••••                            | Login               |
| Copyright © Huawei T | echnologies Co., Ltd 2009-2017. | All rights reserved |

• After login successful, select "LAN" tab menu and checklist "LAN2"

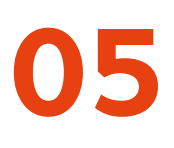

# 192.168.18.1 for EG8245H5 Modem type

| 吉比特无源光纤接入用户端设备(GPON ONU)           EchoLife EG8245H5           电源額定值 POWER RATING: == + 12.0 V; 1.0 A                                |  |
|----------------------------------------------------------------------------------------------------|--|
| PROD ID:2150083742EGK3036445 Y HG8M8546MGM1<br>(23S)MAC:EC4D4731E645-51(13)<br>(30S)PON No:4857544331E6459D(HWTC31E6459D)<br>扫我获取说明书 |  |
| IP:192.168.100.1<br>username:root<br>password:adminHW<br>SSID: HUAWEI-YSwt<br>WLAN Key: klu0pyba                                     |  |
| 华为技术有限公司 深圳龙岗区坂田华为总部办公楼 中国制造                                                                                                    |  |

Login: - ID/Username : Epadmin

- Password : adminEp

| Welcome to Huawei web page for network configuration. |         |  |  |
|-------------------------------------------------------|---------|--|--|
| User Name :                                           | Epadmin |  |  |
| Password :                                            | •••••   |  |  |
|                                                       | Login   |  |  |
|                                                       |         |  |  |

 After login successful, select Advance LAN "LAYER 2/3 PORT" tab menu and checklist "LAN2"

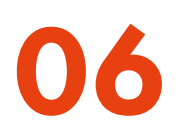

# 192.168.18.1 for EG8145V5 Modem type

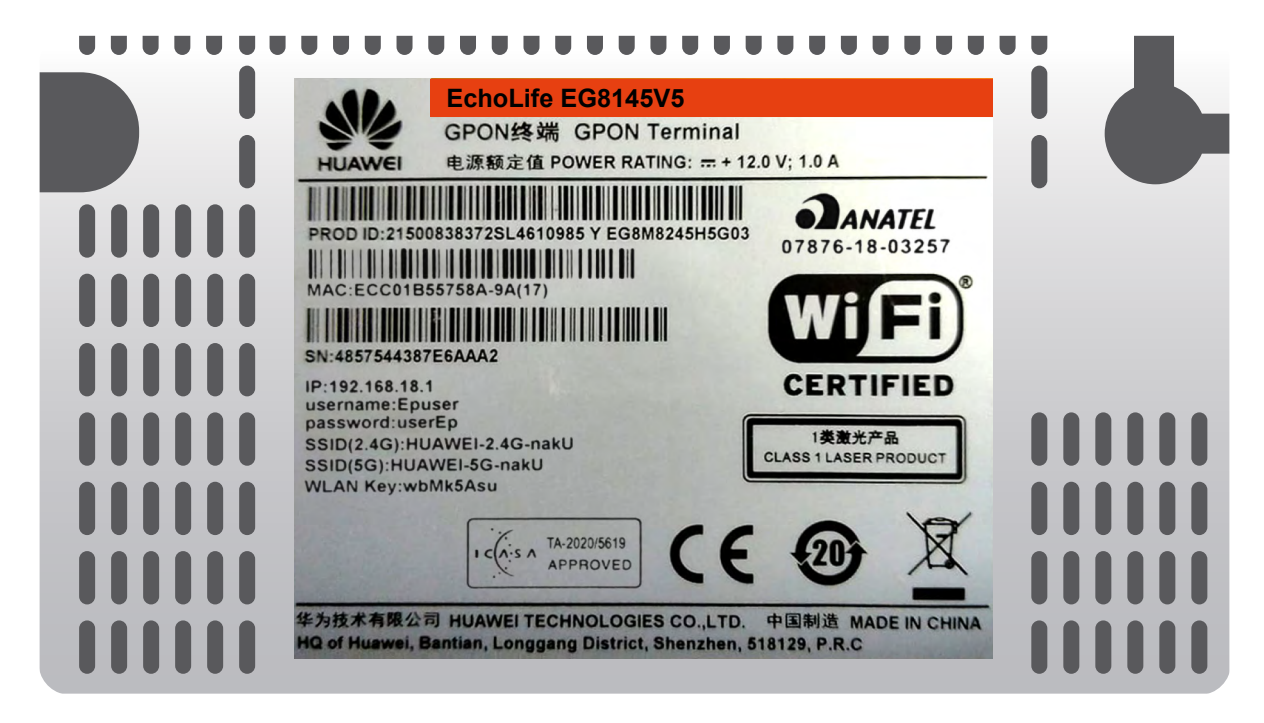

Login: - ID/Username : Epadmin
 - Password : adminEp

|                               | EG8145V5                   |               |
|-------------------------------|----------------------------|---------------|
| Welcome to Hua<br>User Name : | wei web page for network c | onfiguration. |
| Password :                    | ••••••                     |               |
|                               | Login                      |               |

 After login successful, select Advance LAN "LAYER 2/3 PORT" tab menu and checklist "LAN2"

- 3. Next, select "WAN", tab menu, and checklist "Enable WAN", select "IPv4 / IPv6" for type protocol and select "Route WAN" for WAN Mode.
- 4. Enter you VLAN ID.

| Basic Information   |                |  |  |  |  |
|---------------------|----------------|--|--|--|--|
| Enable WAN:         |                |  |  |  |  |
| Encapsulation Mode: |                |  |  |  |  |
| Protocol Type:      | IPv4/IPv6 🗸    |  |  |  |  |
| WAN Mode:           | Route WAN 👻    |  |  |  |  |
| Service Type:       | INTERNET -     |  |  |  |  |
| Enable VLAN:        | ✓              |  |  |  |  |
|                     |                |  |  |  |  |
| VLAN ID:            | 4040 *(1-4094) |  |  |  |  |
|                     |                |  |  |  |  |
| User Name:          | 102200555012   |  |  |  |  |
| Password:           | •••••          |  |  |  |  |

**5.** For "**Username**" and "**Password**", use Biznet Customer ID that was informed in the form given during the installation.

Note: If you don't know the VLAN ID or forget the password, please contact Biznet Home Care at **1500933** or email to **home\_care@biznetnetworks.com** 

6. Checklist "LAN2" and "SSID1", select "PPPoE" for IP Acquistion mode, checklist Enable NAT and NAT type change into "Port-restricted cone NAT" next, dialing and followed by "Automatic" mode.

| Binding Options:         | LAN1 JLAN2 JSSID1          |  |  |  |  |
|--------------------------|----------------------------|--|--|--|--|
| IPv4 Information         |                            |  |  |  |  |
| IP Acquisition Mode:     | ⊖Static ○DHCP 	● PPPoE     |  |  |  |  |
| Enable NAT:              |                            |  |  |  |  |
| NAT type:                | Port-restricted cone NAT - |  |  |  |  |
| Enable DNS Override      |                            |  |  |  |  |
| Multicast VLAN ID:       | (0-4094)                   |  |  |  |  |
| IPv6 Information         |                            |  |  |  |  |
| Prefix Acquisition Mode: | ●DHCPv6-PD ○Static         |  |  |  |  |
| IP Acquisition Mode:     | ODHCPv6 OAutomatic         |  |  |  |  |
| Prefix Mask:             |                            |  |  |  |  |
| Multicast VLAN ID:       |                            |  |  |  |  |
| Apply Cancel             |                            |  |  |  |  |

7. Then, click "Apply", IP Public from PPPoE connection on WAN Status, and the status turns into connected if the configuration is successful.

| <b>SAN</b> EG8245H   | 5                                      |                      |                    | Fast Sett | ing   Adr | nin Logout   |
|----------------------|----------------------------------------|----------------------|--------------------|-----------|-----------|--------------|
| Device               | WAN Information                        |                      |                    |           |           |              |
| WAN                  | On this page, you can query the connec | ction and line statu | s of the WAN port. |           |           |              |
| Optical              | IPv4 Information (Clic                 | k the form           | for details)       |           |           |              |
| Service Provisioning | WAN Name                               | Status               | IP Address         | VLAN/F    | Priority  | Connect      |
|                      | 4_INTERNET_R_VID_4040                  | Connected            | 182.253.231.50     | 404       | 0/0       | AlwaysOn     |
|                      | IPv6 Information (Clic                 | k the form           | for details)       |           |           |              |
| Eth Port             | WAN Name                               | Status               | Previx             |           |           | IP Address   |
| WLAN                 | 4_INTERNET_R_VID_4040                  | Connected            | 2404:8000:1001:    | b79::/64  | 2404:8    | 3000:1:7452: |
| Home Network         |                                        |                      |                    |           | u405.3    | 3999:9c9     |

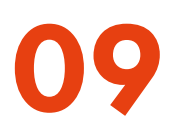

8. To enable DHCP on Lan 2, select the Layer 2/3 port setting menu, and check LAN 2

| Sec EG8245         | H5                                              |                                              | F                              | ast Setting   Admin      | Logout     |
|--------------------|-------------------------------------------------|----------------------------------------------|--------------------------------|--------------------------|------------|
| WAN                | Layer 2/3 Po                                    | rt Configuration                             |                                |                          |            |
| LAN                | On this page, you can<br>will be assigned as H0 | configure LAN Port as Layer 3 po<br>G ports. | orts by selecting the correspo | nding check box. The Lay | er 3 ports |
| Layer 2/3 Port     | LAN1                                            | 🗹 LAN2                                       | LAN3                           | 🗆 LAN4                   |            |
| LAN Host           |                                                 |                                              |                                | Apply                    | Cancel     |
| DHCP Server        |                                                 |                                              |                                | - 19 19 J                |            |
| DHCP Static IP     |                                                 |                                              |                                |                          |            |
| DHCPv6 Server      |                                                 |                                              |                                |                          |            |
| DHCPv6 Static IP   |                                                 |                                              |                                |                          |            |
| DHCPv6 Information |                                                 |                                              |                                |                          |            |
| Port Locating      |                                                 |                                              |                                |                          |            |
|                    |                                                 |                                              |                                |                          |            |

# Configuration Guide & WiFi Password

- Select "WLAN"tab menu, followed by checklist "Enable WLAN".
- In SSID Name, fill in the WiFi name you want, and checklist "Enable SSID". You can set the number of devices that can be connected with a maximum of 32 Modem devices.

| LAN IPv6              | WLAN                          | Security R   | Route F                 | Forward R | ules    | Network Application     |
|-----------------------|-------------------------------|--------------|-------------------------|-----------|---------|-------------------------|
| WLAN > WI             | AN Basic C                    | onfiguration |                         |           |         |                         |
| ✓ Enable              | WLAN                          |              |                         |           |         |                         |
| SSID In               | dex SSID                      | Name SSID    | Status                  | Numb      | er of A | ssociated Devices:      |
| 1                     | HU                            | IAWEI-s53r   | Enabl                   | e :       | 32      |                         |
| SSID Cor              | figuration                    | n Details    |                         |           |         |                         |
| SSID Nan              | ne:                           |              | HUAV                    | VEI-s53   | r       | *(1-32 characters)      |
| Enable SS             | SID:                          |              | 1                       |           |         |                         |
| Number o              | Number of Associated Devices: |              |                         |           |         | *(1-32)                 |
| Broadcast             | Broadcast SSID                |              |                         |           |         |                         |
| Enable W              | MM:                           |              | 1                       |           |         |                         |
| Authentica            | ation Mode                    | ə:           | WPA/WPA2 PreSharedKey - |           |         | aredKey 🗸               |
| Encryption            | n Mode:                       |              | TKIP&AES -              |           |         |                         |
| WPA Pres              | SharedKey                     | :            | •••••                   | •• 🗸      | Hide    | (8-63 ASCII characters) |
| WPA Grou<br>Interval: | ıp Key Re                     | generation   | 3600                    |           |         | *(600-86400s)           |
| Enable WPS:           |                               |              |                         |           |         |                         |
| WPS Mod               | e:                            |              | PBC                     |           |         | •                       |
| PBC:                  |                               |              | Start                   | WPS       |         |                         |
|                       |                               |              | Apply                   | Car       | ncel    |                         |

- 3. For WiFi password, the mode should be changed into "WPA/WPA2 PreSharedKey" with "TKIP&AES", Encryption mode, followed by fill in the WiFi password you want.
- 4. Then, click "Apply" and restart Biznet Modem.

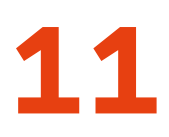

# **5Ghz Configuration**

|          | EG8245H5                    | 5            |                                                                                        |                                 |                                                                   | Fast Setting                               | Admin Logout              |  |  |
|----------|-----------------------------|--------------|----------------------------------------------------------------------------------------|---------------------------------|-------------------------------------------------------------------|--------------------------------------------|---------------------------|--|--|
|          | WAN                         |              | WLAN Basic                                                                             | WLAN Basic Configuration        |                                                                   |                                            |                           |  |  |
| 硷        | LAN                         | v            | On this page, you can set basic 🕂 Caution:                                             | : WLAN param                    | neters (When the WLAN function                                    | is disable this pag                        | e is blank).              |  |  |
| ₫        | Security                    | v            | <ol> <li>Wireless network services m</li> <li>It is recommended that you to</li> </ol> | ay be interrupt<br>use the WPA2 | ted temporally after you modify w<br>or WPA/WPA2 authentication m | vireless network pa<br>ode for security pu | rameters.<br>rpose.       |  |  |
| $\Theta$ | Route                       | v            | d Enable WLAN                                                                          |                                 |                                                                   |                                            |                           |  |  |
| •        | Forward Rules               | v            | New Delete                                                                             |                                 |                                                                   |                                            |                           |  |  |
|          | Application                 | ~            | SSID SSID Name<br>Index                                                                | SSID<br>Status                  | Number of Associated<br>Devices                                   | Broadcast<br>SSID                          | Security<br>Configuration |  |  |
|          | WLAN                        | ^            | □ 1 HUAWEI-<br>UcZx                                                                    | Enable                          | 32                                                                | Enable                                     | Configured                |  |  |
|          | WLAN Basic<br>WLAN Advanced |              | SSID Configuration                                                                     | Details                         |                                                                   |                                            |                           |  |  |
|          | Automatic WiFi St           |              | SSID Name: HUAWEI-Ut2x * (1-32 characters)                                             |                                 |                                                                   |                                            |                           |  |  |
|          | Automatic Will O            | iu           | Enable SSID:                                                                           | Enable SSID:                    |                                                                   |                                            |                           |  |  |
|          | WiFI Coverage               |              | Number of Associated<br>Devices:                                                       | 32                              | * (1-32)                                                          |                                            |                           |  |  |
|          | Voice                       | $\mathbf{v}$ | Broadcast SSID:                                                                        | <                               |                                                                   |                                            |                           |  |  |
|          |                             |              | Enable WMM:                                                                            | •                               |                                                                   |                                            |                           |  |  |
|          | System Manage               | ~ ~          | Authentication Mode:                                                                   | WPA/W                           | PA2 PreShared ▼                                                   |                                            |                           |  |  |
|          | Maintenance Dia             | ∨            | Encryption Mode:                                                                       | TKJP&A                          | NES V                                                             |                                            |                           |  |  |
|          |                             |              | WPA PreSharedKey:                                                                      | •••••                           | •• Iide * (8-6<br>characters                                      | 63 characters or 64                        | hexadecimal               |  |  |
|          |                             |              | WPA Group Key<br>Regenation Interval:                                                  | 3600                            | * (600-86400s                                                     | 3)                                         |                           |  |  |
|          |                             |              | Enable WPS:                                                                            |                                 |                                                                   |                                            |                           |  |  |
|          |                             |              | WPS Mode:                                                                              | PBC                             | ▼                                                                 |                                            |                           |  |  |
|          |                             |              | PBC:                                                                                   | Start W                         | PS                                                                |                                            |                           |  |  |
|          |                             |              |                                                                                        | Apply                           | / Cancel                                                          |                                            |                           |  |  |

# **Biznet Home Payment Method**

## Overview

Bank BCA Please note that one Biznet Home Account has one BCA Virtual Account numbers

The details and format of BCA Virtual Account number as follow:

711170 + 10 digit Billing Account

### **ATM**

#### ATM BCA Bank

- 1. Insert your BCA card and PIN
- 2. Choose "Other Transaction" and "Transfer"
- 3. Choose "To BCA Virtual Account"
- 4. Enter 16 digits of BCA Virtual Account number
- 5. Follow the instruction until the payment has been successfully

### **Internet Banking**

#### Klik BCA

- 1. Go to BCA Klik (https://ibank.klikbca.com/) and type your Internet Banking User ID and PIN
- 2. Choose "Transfer to BCA Virtual Account"
- 3. Enter 16 digits of BCA Virtual Account number and select "Continue"
- Make sure the payment details are correct, and click "Continue" and enter the number "KeyBCA" and click "Send"
- 5. Follow the instruction until the payment has been successfully

### **Bank Permata**

Please note that one Biznet Home Account has one Permata Virtual Account number.

The details and format of Permata Virtual Account number as follow:

8993 00 + 10 digit Billing Account

#### **ATM Permata Bank**

- 1. Insert your Permata Card and PIN
- 2. Choose "Other Transaction"
- 3. Choose "Payment" and "Others Payment"
- 4. Choose "Virtual Account"
- 5. Insert 16 digits of Permata Virtual Account number and choose "CORRECT"
- 6. Follow the instruction until the payment has been successfully

#### Permata Internet Banking

- 1. Go to PermataNet Klik (https://new. permatanet.com/permatanet/retail/logon) and type your Internet Banking User ID and PIN
- 2. Choose "Payment"
- 3. Choose "Bill Payment" and "Internet"
- 4. Enter 16 digits of the Permata Virtual Account number and choose "Continue"
- 5. Follow the instruction until the payment has been successfully

#### **Bank Mandiri**

Please note that one Biznet Home Account has one Mandiri Virtual Account number.

The details and format of Mandiri Virtual Account number as follow:

895911 + 10 digit Billing Account

### ATM Mandiri Bank

- 1. Insert your Mandiri Card and PIN
- 2. Choose menu " Other Transactions" and "Subscription TV/Internet"
- 3. Input Company Code "89591" (Biznet Prepaid)
- 4. Input Mandiri Virtual Account Number and then choose "YES"
- 5. Follow the instruction until the payment has been successfully

#### Mandiri Internet Banking

- 1. Input User ID and PIN your account Internet Account Mandiri
- 2. Choose "Payment" and "Internet"
- 3. Choose "Biznet Prepaid", input Virtual Account Number Mandiri
- 4. To continue the payment transaction process, please open the Mandiri Online application
- 5. Then select the category "Pending Transactions"
- 6. Follow the instruction until the payment has been successfully

### OCBC Bank

- 1. Go to Internet Banking OCBC NISP (https://online.ocbcnisp.com/) and enter User ID, Password and Captcha
- 2. Select "Payment & Purchase"
- 3. Select "Source Account"
- 4. Select "Unregistered Bills", click "Payment/Purchase"
- 5. Select Bill Type "Other Payments", Select "Biller Organization: BIZNET PREPAID" and enter customer number
- 6. If the payment details are correct, please confirm
- 7. Enter "Response Code Token" to complete payment and done
- 8. Customer will receive a confirmation that the transaction is successful

## **Mobile Banking**

#### My BCA

- 1. Open myBCA application and Login
- 2. Select "Transfer"
- 3. Select "Virtual Account"
- 4. Enter the BCA Virtual Account number and click "Send"
- 5. If the payment details are correct, click "Proceed"
- 6. Enter myBCA PIN
- 7. Customer will receive a confirmation that the transaction is successful

#### Permata Me

- 1. Open the Permata ME application
- 2. Enter your Password
- 3. Select Pay Bills
- Select Subscription Menu
   Select Biznet Menu
- Select Biznet Menu
   Enter the Virtual Account Number
- Select the account
- 8 Enter the payment amount
- 9. Payment confirmation appears
- 10. Enter Mobile PIN
- 11. Transaction completed

#### Livin' by Mandiri

- 1. Open Livin' by Mandiri application and Login
- 2. Select "Pay"
- 3. Select "Internet & Cable TV"
- Select "Biznet Prepaid"
- 5. Enter Mandiri Virtual Account number and click "Continue
- 6. If the payment details are correct, click "Continue"
- 7. Enter Livin' by Mandiri PIN
- 8. Customer will receive a confirmation that the transaction is successful

» Electronic payment is valid only for 1 (one) Customer ID and is not applicable for multiple Customer IDs » Transaction fee/ Bank Transfer made apart from the total amount written on the Proforma Invoice

## **Mobile Banking**

### TMRW by UOB

- 1. Open TMRW application and Login
- 2. Select "Top up and Bills"
- 3. Select "Cable TV & Internet" category
- 4. Select "Biznet Home"
- 5. Enter Biznet Home Billing Account
- 6. If the payment details are correct, enter your PIN
- 7. Customer will receive a confirmation that the transaction is successful

### BRImo

- 1. Open BRImo application and Login
- 2. Select "Other Menu"
- 3. Enter the "Billing" menu
- 4. Select "Cable TV & Internet"
- 5. Select "New Payment"
- 6. Select the service "Biznet" and enter "Billing Account Biznet Home", click "Continue"
- If the payment details are correct, click ""Pay"
   Customer will receive a confirmation that the transaction is successful

# **Teller Bank**

### **BCA Bank**

1. Complete the form with the following details: Destination Bank: \*BCA\*Desitination Bank Account Number: \*16 Digits BCA Virtual Account Number\*

In words: \*Input total amount as stated in the bill\*

Beneficiary Name: \*Customer's Name\* Beneficiary Address: \*MIDPLAZA 2 LT.8\*

2. Teller will process & print the payment receipt

## **BSI Mobile**

- 1. Open OCBC NISP ONe Mobile application and Login
- 2. Select "Payment & Purchase"
- 3. Select "Other Payment"
- 4. Select "Biznet Prepaid" category and enter "Billing Account Biznet Home"
- 5. If the payment details are correct, enter your PIN
- 6. Customer will receive a confirmation that the transaction is successful

### OCBC NISP ONe Mobile

- 1. Open OCBC NISP ONe Mobile application and Login
- 2. Select "Payment & Purchase"
- 3. Select "Other Payment"
- 4. Select "Biznet Prepaid" category and enter "Billing Account Biznet Home"
- 5. If the payment details are correct, enter your PIN
- 6. Customer will receive a confirmation that the transaction is successful

### Permata Bank

- 1. Inform the Teller that you want to make payment using Virtual Account
- 2. Inform the 16 digits of customer's Permata Bank Virtual Account Number
- 3. Make payment as per the amount stated in the bill
- 4. Customer will receive payment slip from Teller

### Mandiri Bank

- 1. Fill in the collection form or transfer form Collection/Transfer Form Guidelines:
  - a. Fill in date, depositor name & address
    b. Fill in recipient's name with "Biznet Prepaid – Customer Name"
  - c. Fill in customer number with 16 digits Mandiri Virtual Account Number
  - d. Fill in payment amount & in words
  - e. Fill in transaction purpose
- 2. Teller will process & print the payment receipt

# ATM Bersama

### Virtual Account Permata Bank

- 1. Choose "Other Menu"
- 2. Choose "Transfer"
- Insert bank code (Bank Permata code "013") and 16 digits of Permata Bank Virtual Account number and press "YES"
- 4. Insert total payment (the number must be same as total billing) and press "Yes"
- 5. Follow the instruction until the payment has been successfully

## E-Commerce

### Go Tagihan

- 1. Open Gojek application
- 2. Select "GoTagihan" menu
- 3. Select "Cable & Internet TV" menu
- 4. Select "Biznet" menu
- 5. Enter the Customer's Billing Account number
- 6. Customers can pay the bills listed by using GoPay
- 7. You will receive an information confirmation on your transaction

### Tokopedia

- 1. Choose "Top-up & Tagihan"
- 2. Choose "Internet dan TV Kabel" category
- 3. Choose "Biznet Home"
- 4. Enter the customer's Billing ID number
- 5. Check payment details, if all details are correct, select "Continue"
- Enter the payment page and select "Pay
   You will receive an information confirmation on your transaction

**Payment Point** 

### Alfamart, Alfamidi, Circle K, Indomaret & Lawson Virtual Account Permata Bank

- 1. Customers visit the nearest outlet.
- 2. Please mention Billing Account number to the cashier.
- Cashier clerk will provide detailed billing information, if the information is correct please make payment according to the stated amount.
- 4. Transaction completed and customer is advised to save the payment receipt.

» Electronic payment is valid only for 1 (one) Customer ID and is not applicable for multiple Customer IDs

» Transaction fee/ Bank Transfer made apart from the total amount written on the Proforma Invoice

# **Biznet Wifi**

14

**Biznet Wifi** is a **Free WiFi Service from Biznet**, with speed up to **100 Mbps** for Biznet Home and Biznet Metronet's customers with automatic login.

For more information regarding Biznet Wifi location, please visit **biznetwifi.com/location**.

- 1. Choose SSID BiznetWifi on your device.
- 2. Input your **Biznet Home** or **Biznet Metronet** service's Username and Password and choose Log In.

| WiFi         | 0          |  |  |
|--------------|------------|--|--|
| ✓ BiznetWifi | <b>?</b> ⊘ |  |  |

| Masuk sebagai Pe            | langgan      |
|-----------------------------|--------------|
| Masukan Username & Pass     | word Biznet  |
| Home/ Biznet Metrone        | et untuk     |
| menggunakan layanan Interr  | net 100 Mbps |
| tanpa batas waktu, dan dapa | at digunakan |
| untuk 5 (lima) peran        | gkat.        |
| Q User Name                 |              |
| Password                    |              |
|                             |              |
| MASUK                       |              |
|                             |              |

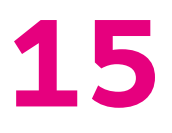

3. You are connected to Biznet Wifi.

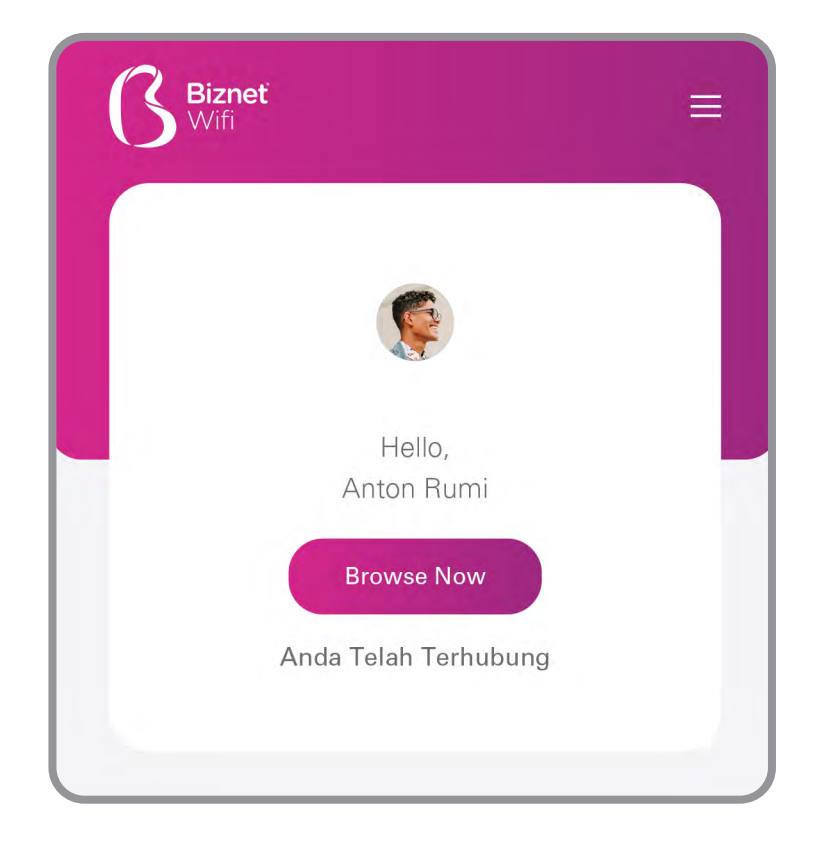

 You can set the number of registered devices on Biznet Wifi service.

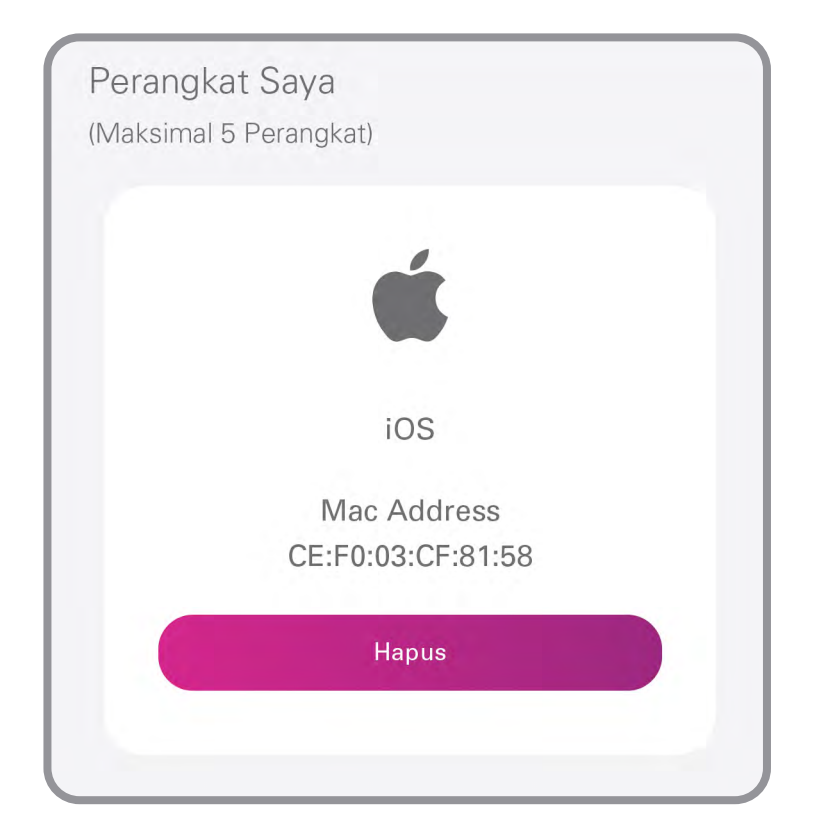

# MyBiznet

1. Log in to Mybiznet to http://app.biznet.id Input your username and password.

|                                                                                                    | <b>S</b> Bizneť                                                                                              |
|----------------------------------------------------------------------------------------------------|----------------------------------------------------------------------------------------------------|
| Our generations shaped technology in ways that<br>we have never imagined. The world is now available<br>in the palm of our hands and we are getting more<br>socially and globally connected through the Internet.<br>We don't question, we learn. | Masuk antonrumi@gmail.com Ingat Saya Lupa Kata Sandi                                                         |
|                                                                                                    | Masuk<br>© 2020 - 2024 Biznet. All rights reserved.<br>Biznet is part of MidPlaza Holding.<br>Were<br>Online |

2. On the home page you can find information about **Customer Data**, **Billing** Information, Service Status, Biznet Branch Information, Promo and Additional Services Information.

| Bizneť                                 |                                                                                                    |                      |                                                                                                    |                                                                                | Nomor Pelanggan: 5501367660                                  |
|----------------------------------------|----------------------------------------------------------------------------------------------------|----------------------|----------------------------------------------------------------------------------------------------|--------------------------------------------------------------------------------|--------------------------------------------------------------|
| Berande<br>Tiket Saya<br>Akun<br>Kakur | Data Pelanggan         Intr           Nornor Pelanggan         6601367           Narna Penzvahawin         MATON           Narna Bolgan         ANTON           Narna Bolgan         IU           Bahasa         IU           Bahasa         IU           Jernis Kelernin         MALE           Tanggal Lafiri         19-APR- | ormasi Tagihan       | Pokorjaan<br>Kategori<br>Alamat 1<br>Alamat 2<br>Alamat 3<br>Alamat 4<br>Alamat 5<br>KulaKau/Kal<br>ProvinsiKodo Pos | REGULAR CUSTOMER<br>KOTA DENPASAR, DENPASAR BARAT, TEGAL KERTHA<br>BALJ, 80119 | Status Layanan<br>Bandwidth<br>150 Mbps                      |
|                                        | Layanan Akun<br>Nomor Kontak 0813 451<br>Nomor Taghan 0010003                                                                                                    | 38 9435<br>78520     | Negara<br>Alamat 1<br>Alamat 2                                                                                       | JL GUNUNG AGUNG                                                                | Ubah Paket                                                   |
|                                        | Nama Layanan BIZNET<br>Berlangganan Sejak 13-AUG<br>Berlaku Sampai 13-AUG                                                                                                    | HOME<br>2020<br>2024 | Alamat 3<br>Alamat 4<br>Alamat 5<br>Kota/Kec/Kel<br>Provinsi/Kode Pos<br>Negara                                      | KOTA DENPASAR, DENPASAR BARAT, TEGAL KERTHA<br>BALI, 80119<br>INDONESIA        | <ul> <li>Kunjungi Cabang Kami</li> <li>Buat Tiket</li> </ul> |
|                                        | Layanan Tambahan                                                                                                    |                      |                                                                                                    |                                                                                | W                                                            |

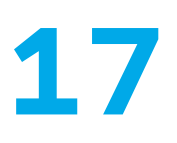

**3.** If you want to change the service package, select the service status menu then change the package, select the product you want. If you want to get a promo, please select promo in the promo column.

| () Bizneť                                                                     |                                                                                                    |                                                                                                    | Nomor Pelanggan: 5501367660                        |
|-------------------------------------------------------------------------------|----------------------------------------------------------------------------------------------------|----------------------------------------------------------------------------------------------------|----------------------------------------------------|
| <ul> <li>Beranda</li> <li>Tiket Saya</li> <li>Akun</li> <li>Keluar</li> </ul> | Data Pelanggan         Informasi Tagihan           Nonor Pelanggan         66013675600           Nama Demanahana         ANTO N           Nama Beakang         ANTO N           Nama Beakang         ANTO N           Nama Beakang         ANTO N           Nama Beakang         ANTO N           Nama Beakang         ANTO N           Jama Beakang         NO           Jama Kalam         MALE           Tanggat Life         18APR-1986 | Pokoyaan<br>Kalegosi REGULAR CUSTOMER<br>Alamat 1<br>Alamat 2<br>Alamat 3<br>Alamat 4<br>Ubah Paket Tian<br>Ubah Produk Menjadi                                                                    | Status Layanan<br>Bandwidth<br>150 Mips            |
|                                                                               | Layanan Akun<br>Nomor Kontak 0813 4588 9435<br>Nomor Tayhan 001000378520<br>Namu Layanan BEXNET HOME<br>Bartangganan Sajak 13-AUG-2020<br>Bartaku Sampal 13-AUG-2024                                                                                                    | Terapkan Promo (Jika Ada)<br>Ubah Tipe Modem<br>Aanut 3<br>Alanut 4<br>Ananut 5<br>Kota/Kockfel KOTA DENPASAR, DENPASAR BARAT, TEGAL KERTHA<br>Provinsi(Kota Pice EALL, \$0119<br>Nigara INDONESIA | Ubah Paket Dapatkan Bantuan   Kunjungi Cabang Kami |
|                                                                               | Layanan Tambahan                                                                                                    |                                                                                                    |                                                    |

4. To buy extra quota, you can select additional services on the home page. But please note, the extra quota service will not renew your active period.

| Layanan Tambahan                                                                                   |               | Promo                            |                 |
|----------------------------------------------------------------------------------------------------|---------------|----------------------------------|-----------------|
| BIZNET HOME XQUOTA - Z1 - 01D           Kuota         500 GB           Masa Aktif         1 Hari   | Rp 50.000,00  | PROMO BUY 9 MONTHS FREE 3 MONTHS | Rp 4.412.250,00 |
| BIZNET HOME XQUOTA - Z1 - 03D           Kuota         1000 GB           Masa Aktif         3 Hari  | Rp 100.000,00 |                                  |                 |
| BIZNET HOME XQUOTA - Z1 - 07D<br>Kuota 1500 GB<br>Masa Aktif 7 Hari                                | Rp 150.000,00 |                                  |                 |
| BIZNET HOME XQUOTA - Z1 - 30D           Kuota         2000 GB           Masa AMif         30 Harri | Rp 200.000,00 |                                  |                 |

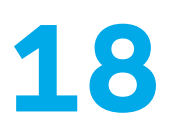

5. In the Visit Our Store menu, you can see the nearest Biznet branch office from your location.

| 3 Bizneť                                                                      |                                                                                                    |                                                                                                    | ANTON RUMI     Nomor Pelanggan: 5501367660                           |
|-------------------------------------------------------------------------------|----------------------------------------------------------------------------------------------------|----------------------------------------------------------------------------------------------------|----------------------------------------------------------------------|
| <ul> <li>Beranda</li> <li>Tiket Saya</li> <li>Akun</li> <li>Keluar</li> </ul> | Data Pelanggan         Informasi Tagihan           Nome Pelanggan         S6913676600           Nerre Penusaham         ANTON           Nama Belaniang         ROM           Nama Belaniang         ROM           Barlinea         ND           Jenes Kelarian         MLE           Tanggal I elar         16-APR-1998 | Petergipan:<br>Kateyon REGULAR CUSTOMER<br>Kunjungi Store Kami Inter<br>Denpasar<br>BRANCH DENPASAR<br>KOMPLEK PERTOKOAN GRAHA MAHKOTA BLOK B0<br>JL TELKU LUMAR NO 200 manutar                                                                                                    | Status Layanan<br>Bandwidth<br>150 Maps                              |
|                                                                               | Layanan Akun<br>Norma Kotelak<br>Norma Tanjana 00 1000375520<br>Nama Layanan BIZNET HOME<br>Bedangganan Sejak 13-AUG-2020<br>Detseku Samoei 13-AUG-2024                                                                                                    | CLINE-TIMERODU 00.32/ 11:3/ 11/14<br>ERANCH DENPASAR GATOT SUBROTO<br>JL CARGO PERMAI NO 99X<br>SENIN - MINOGU 08:30 - 17:30 WITA<br>BRANCH DENPASAR KESIMAN<br>JL GATOT SUBROTO TIMUR NO 30<br>SENIN - MINOGU 08:30 - 17:30 WITA<br>KosuKor/Koll KOTA DENPASAR, DENPASAR BARAT, TEGAL KERTH<br>Provank/Kod Pop BALL 80119<br>Ngoyn INDONESIA | Ubah Paket Dapatkan Bantuan T Kunjungi Cabang Kami > KA Buat Tiket > |
|                                                                               | Layanan Tambahan                                                                                                    |                                                                                                    | e e e e e e e e e e e e e e e e e e e                                |

6. My Tickets menu, can be used to create a new ticket to Biznet customer support.

| <b>()</b> Bizneť |                 |                |              | Nomor Pelanggan: 5501367660           |
|------------------|-----------------|----------------|--------------|---------------------------------------|
| A Beranda        | Buat Tiket Baru |                |              |                                       |
| 1 Tiket Saya     |                 |                |              |                                       |
| Akun             | Nomor Tiket     | Dibuat Tanggal | Permasalahan | Status Tiket                          |
| 🗭 Keluar         | 11172965        | 25-Mar-2024    | Retention    | Open                                  |
|                  |                 |                |              |                                       |
|                  |                 |                |              | _                                     |
|                  |                 |                |              | · · · · · · · · · · · · · · · · · · · |

MyBiznet

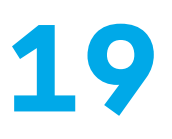

7. My Ticket menu, you can see the progress of ticket that have been created.

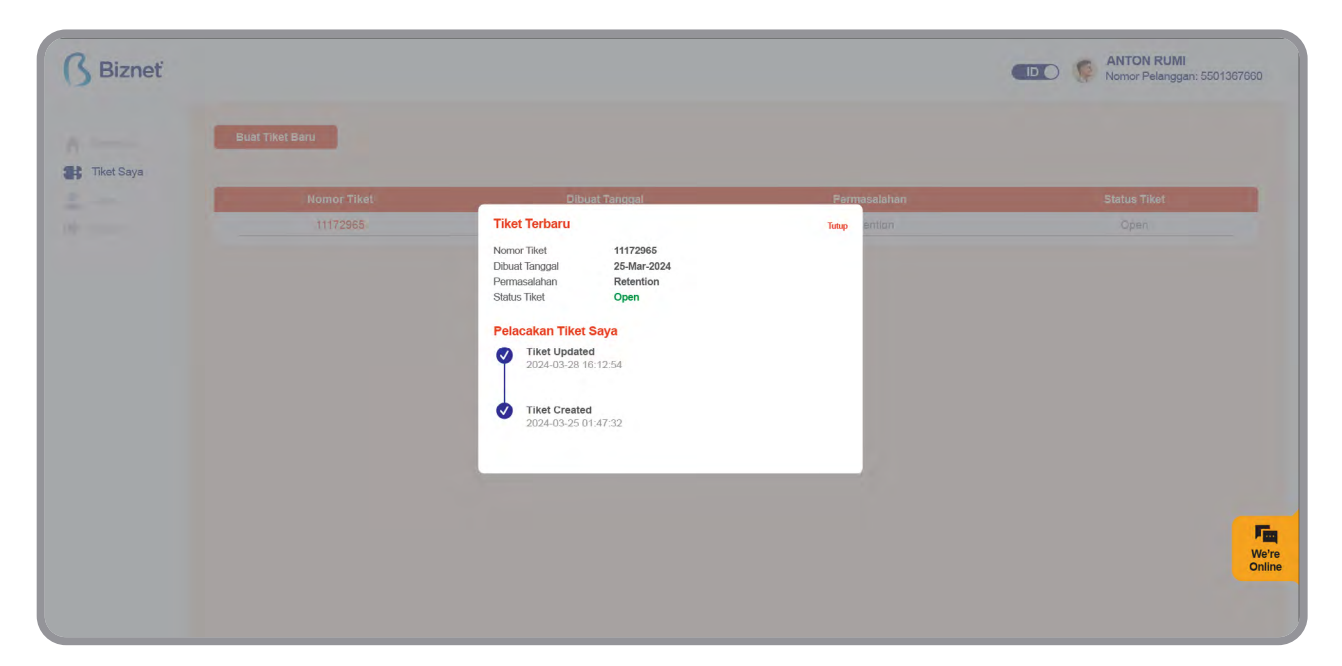

8. Account Menu, provides information on services used and can change your MyBiznet portal password.

| 3 Bizneť                                |                                                                                                    |                                                                              | Nomor Pelanggan: 5501367660 |
|-----------------------------------------|----------------------------------------------------------------------------------------------------|------------------------------------------------------------------------------|-----------------------------|
| Berando<br>Tikat Saya<br>Akun<br>Kalua- | Profil Saya Informasi Akun Momor Pelanggan Bé013676600 Nama Langkap AntON RUMI Informasi Alamat Mamat 1 Alamat 2 Alamat 3 Alamat 5 Totorik Kode Nea BALAI, Be1PASAR, DENPASAR BARAT, TEGAL KERTHA Produk Kode Nea BALAI, B19 | Informasi Kontak<br>Nomor Telepon 0813 4588 9435<br>Email antonrum@gmail.com | O Ubah Kata Sandi           |
|                                         |                                                                                                    |                                                                              | Fig.<br>Ver<br>Onli         |

# How to Use Biznet Community Booster

**Biznet Community Booster** is a feature that provides increased speed on Biznet services for all community members who have partnered with Biznet.

 Log in to Mybiznet at http://app.biznet.id Input your username and password.

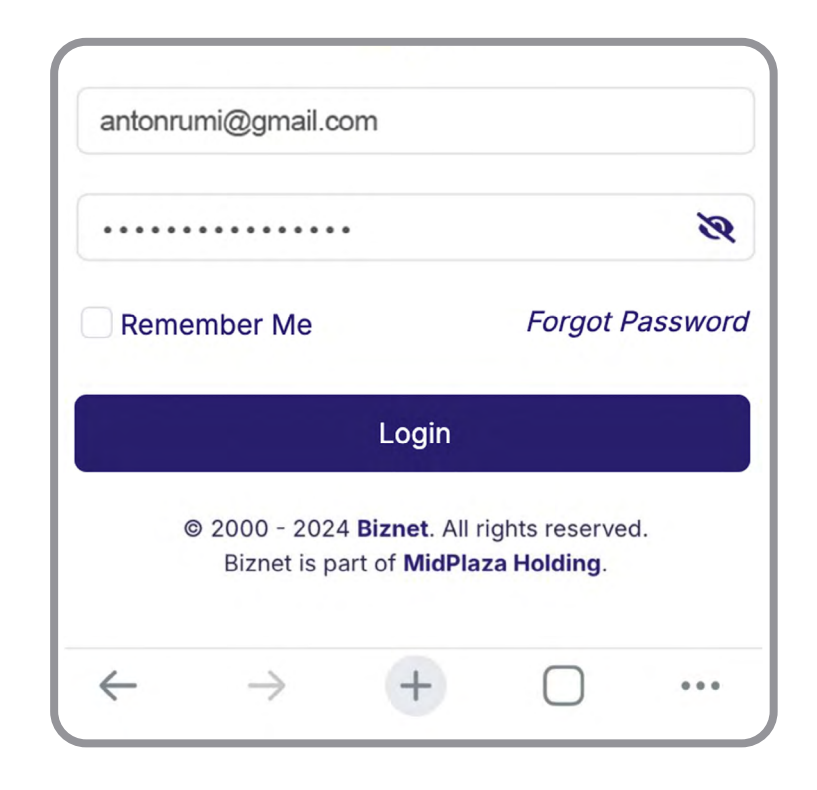

2. Click Community Booster, then choose your community.

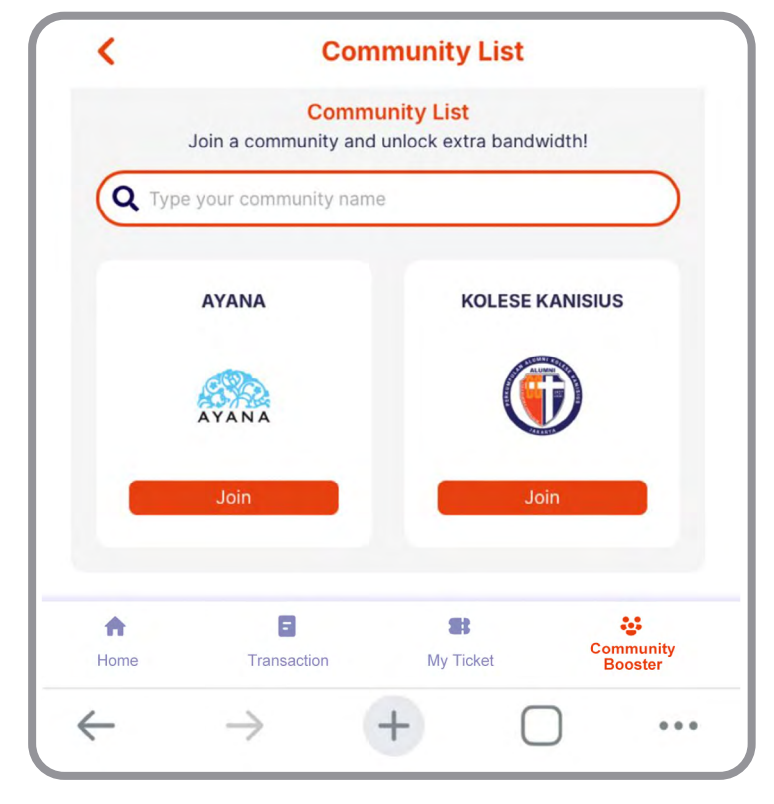

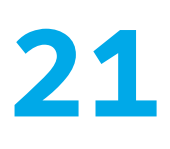

**3.** Enter your community member number and click **Search** to view your data.

| Join Com | munity                                                                  |                                            | Close |
|----------|-------------------------------------------------------------------------|--------------------------------------------|-------|
|          | Community Name<br>KOLESE KANISI<br>Community Descript<br>Perkumpulan Al | JS<br><sup>on</sup><br>umni Kolese Kanisiu | s     |
| Mem      | ber ID                                                                  |                                            |       |
| Last     | Name                                                                    |                                            |       |
| Last     | Name                                                                    | Search                                     |       |
| Last     | Name                                                                    | Search                                     |       |

4. Make sure your data is correct, then click Join Community. If your data is incorrect, please contact Biznet Home Care.

| Join Community                                                            |                                                                         | Close |
|---------------------------------------------------------------------------|-------------------------------------------------------------------------|-------|
| Communit<br>KOLESE<br>Communit<br>Perkum                                  | ty Name<br>E KANISIUS<br>ty Description<br>pulan Alumni Kolese Kanisius |       |
| 637988                                                                    |                                                                         |       |
| Rumi                                                                      |                                                                         |       |
|                                                                           |                                                                         |       |
|                                                                           | Search                                                                  |       |
| Member Detail                                                             | Search                                                                  |       |
| <b>Member Detail</b><br>Member Name<br>Community Number                   | Anton Rumi<br>637988                                                    |       |
| <b>Member Detail</b><br>Member Name<br>Community Number<br>Community Name | Anton Rumi<br>637988<br>KOLESE KANISIUS                                 |       |
| <b>Member Detail</b><br>Member Name<br>Community Number<br>Community Name | Search<br>Anton Rumi<br>637988<br>KOLESE KANISIUS<br>Join Community     |       |

5. You have successfully become a member of
Biznet Community Booster.
Your additional 25 Mbps bandwidth will be automatically updated within 5 minutes.

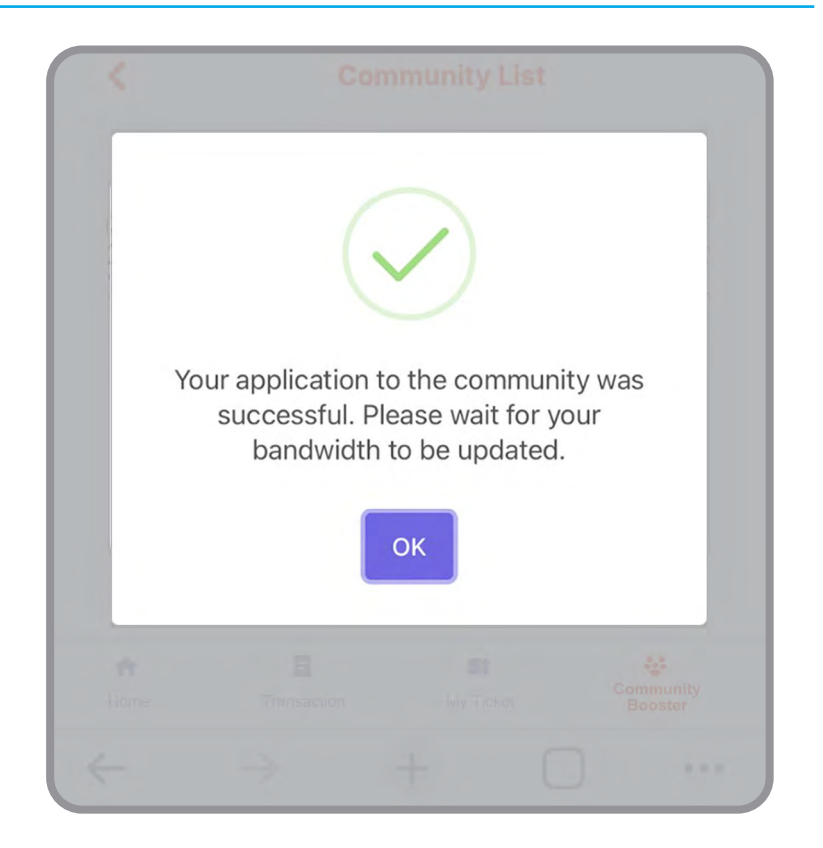

 The information about your total bandwidth can be seen on the main page.

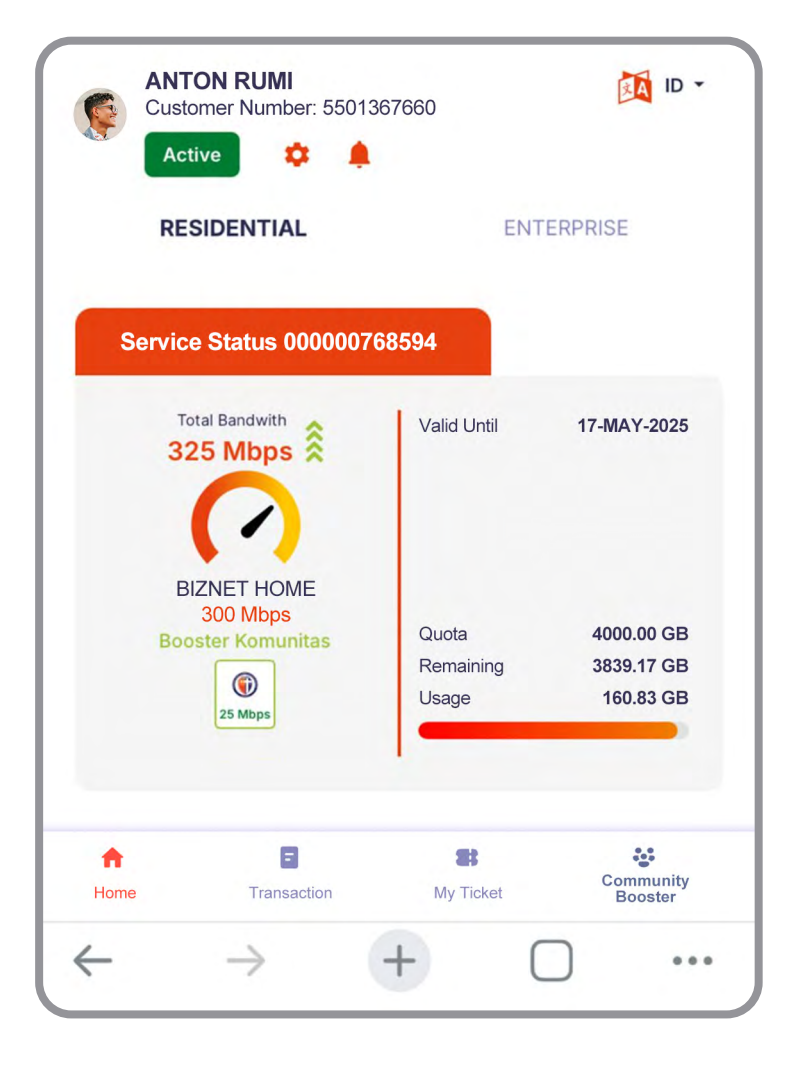